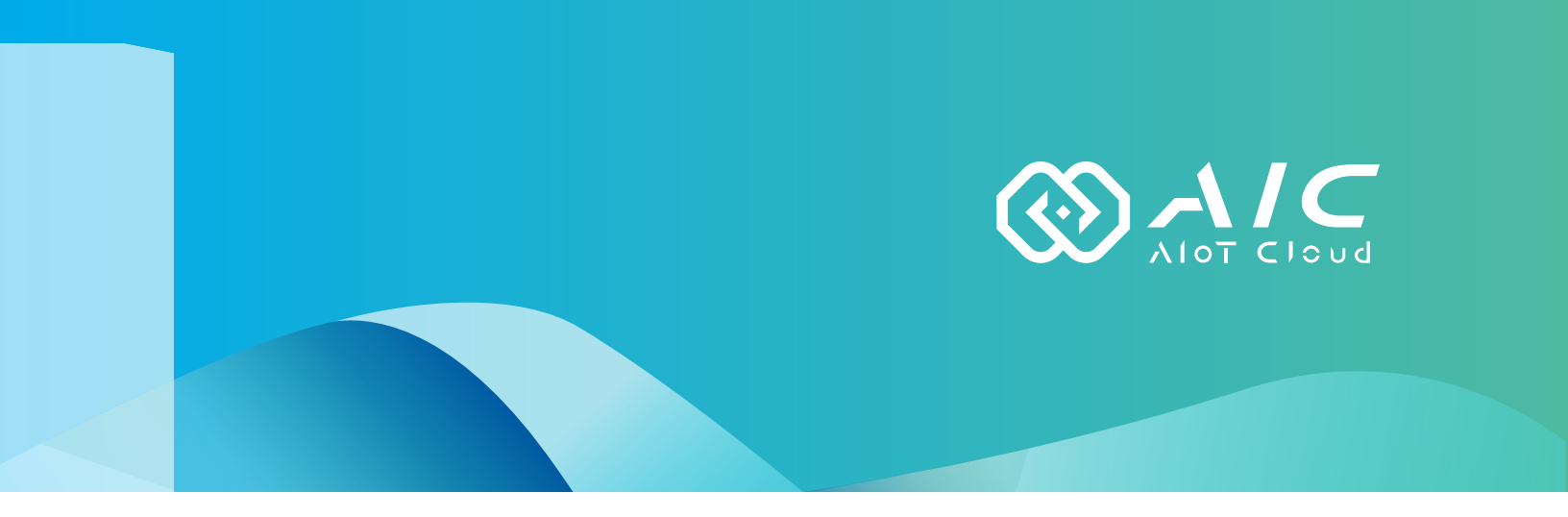

# AIOT CLOUD CORP. AIC Opc Ua User Manual

**AIOT CLOUD CORP.** Version: v1.0 Published November 2022

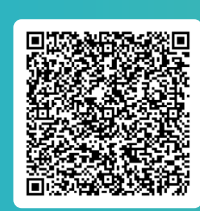

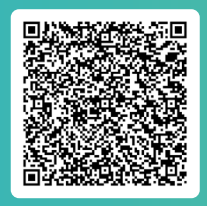

FAQ

User Guides

www.aiotcloud.dev

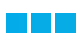

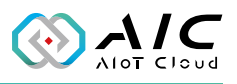

# **C**ONTENTS

## Preface

| Disclaimer       | 1 |
|------------------|---|
| Acknowledgements | 1 |
| Revision History | 1 |

## Chapter 1: Using the AIC OpcUa Server

| 1.1 | Introduction                | 2 |
|-----|-----------------------------|---|
| 1.2 | Installing AIC OpcUa Server | 3 |
| 1.2 | Launching AIC OpcUa Server  | 8 |

## **Chapter 2: AIC OpcUa Server Basics**

| 2.1 Status              | 12 |
|-------------------------|----|
| 2.2 Endpoints           | 13 |
| 2.3 Users               | 15 |
| 2.4 Historical          |    |
| 2.4.1 Historical Editor | 19 |
| 2.5 Alarm & Event       | 25 |
| 2.5.1 AlarmEvent Editor | 25 |
| 2.6 Pub/Sub             |    |
| 2.7 Database            | 40 |
| 2.8 License             | 56 |
| 2.9 About               | 59 |
|                         |    |

## **Chapter 3: AdvanceD Functions**

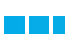

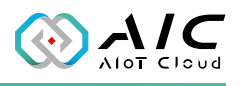

# PREFACE

# Disclaimer

The information in this document is subject to change without prior notice and does not represent commitment from AIOT CLOUD CORP. However, users may update their knowledge of any product in use by constantly checking its manual posted on our website: https://www.aiotcloud.dev. AIOT CLOUD CORP. shall not be liable for direct, indirect, special, incidental, or consequential damages arising out of the use of any product, nor for any infringements upon the rights of third parties, which may result from such use. Any implied warranties of merchantability or fitness for any particular purpose is also disclaimed.

# Acknowledgements

The AIC OpcUa Server is a trademark of AIOT CLOUD CORP. All other product names mentioned herein are registered trademarks of their respective owners.

# **Revision History**

| Version | Date      | Description                                                                                                    |
|---------|-----------|----------------------------------------------------------------------------------------------------|
| v1.0    | July 2022 | <ol> <li>Support TLS 1.0/1.1/1.2/1.3</li> <li>Supports multiple role definitions</li> <li>Supports Alarm notification</li> <li>Supports Historical data logging (csv)</li> <li>Supports SQL database connection</li> <li>Support PubSub 1.05.01</li> </ol> |

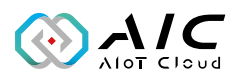

# CHAPTER 1: USING THE AIC OPCUA SERVER

## **1.1 Introduction**

AIC OpcUa Server is an Open Platform Communications Unified Architecture (OPC UA) server package with the focus on communicating with systems for data collection. Based on the OPC UA information model, We provide the platform required for information collection and allows users to leverage the serviceoriented architecture of OPC UA to organize their complex data into an OPC UA namespace. With features such as tag subscriptions and real-time updates, AIC OpcUa Server plays a key role as a communication portal that allows OPC UA clients to manipulate HMI or PLC data. AIC OpcUa Server consists of a configurable GUI for parameters and settings as well as an OPC UA server service to act as a hub for gathering data and sending them to OPC UA client applications, enabling a streamlined OPC UA system operation.

Check the operating system requirement before installing the AIC OpcUa Server. The following are the supported operating systems:

- Microsoft Windows 11, Windows 10, Windows 7 with Service Pack 1, Windows Embedded Standard 7 with Service Pack 1
- Microsoft Windows Server 2019, 2016, 2012 R2

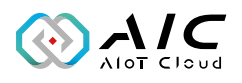

### 1.2 Installing AIC OpcUa Server

1. Double click on the filename of the AIC OpcUa Server setup file, select the language for the installation, and click **OK**.

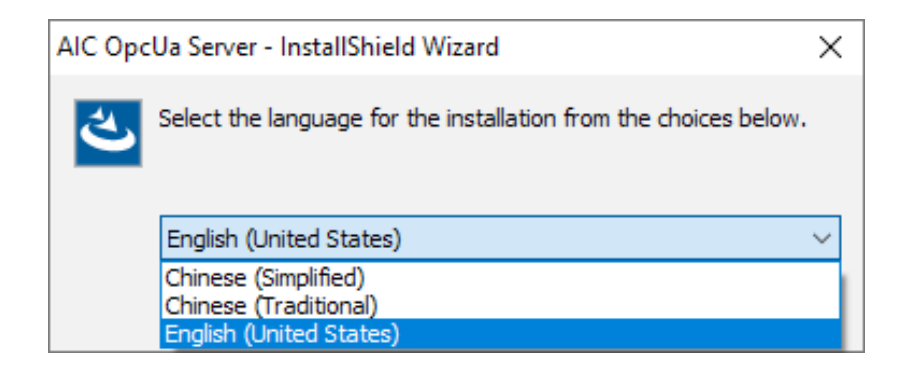

2. The installation wizard will prepare the setup process.

| AIC Opel la Server - InstallShield | d Wizard                                                                                                    |
|------------------------------------|----------------------------------------------------------------------------------------------------|
| Ale opena server - instalistileit  |                                                                                                    |
| 4                                  | Preparing to Install                                                                                                    |
|                                    | AIC OpcUa Server Setup is preparing the InstallShield Wizard,<br>which will guide you through the program setup process.<br>Please wait. |
|                                    | Extracting: AIC OpcUa Server.msi                                                                                                    |
|                                    |                                                                                                    |
|                                    |                                                                                                    |
|                                    |                                                                                                    |
|                                    | Cancel                                                                                                    |

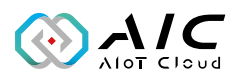

3. Click **Next** to proceed, or click **Cancel** to quit.

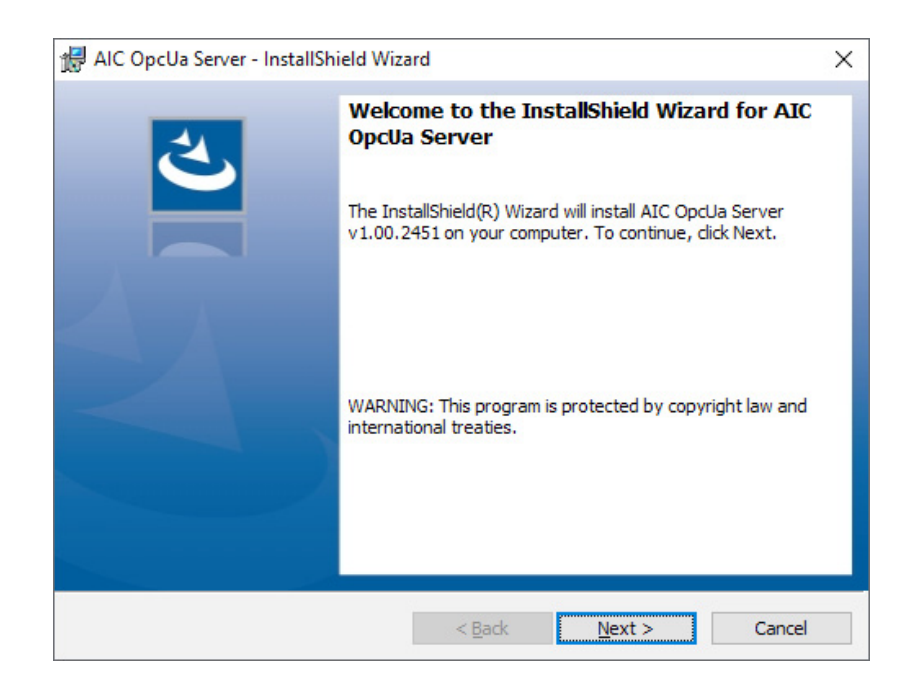

4. Check the **I accept the terms in the license agreement** option, and click **Next** to proceed.

| License Agreement                                                                                                    |                                                                                                    | 4                                                                            |
|----------------------------------------------------------------------------------------------------|----------------------------------------------------------------------------------------------------|------------------------------------------------------------------------------|
| Please read the following license agre                                                                                                    | eement carefully.                                                                                                    | C                                                                            |
| AIOT CLOUD CORP., END-USER LICENS                                                                                                    | E AGREEMENT                                                                                                    | ^                                                                            |
| Please carefully read the following terms<br>software, this use of which is licensed by                                                                                                    | s and conditions before using this pro<br>y AIOT CLOUD CORP., to its custome                                                                                                    | duct. It contains                                                            |
| transmitted in any form or by any means<br>CORP                                                                                                    | free to the terms and conditions of tr<br>ftware may be reproduced, copied, t<br>s without the prior written permission                                                                                                    | ranslated or<br>of AIOT CLOUD                                                |
| not use the software. No part of this sof<br>transmitted in any form or by any means<br>CORP<br>GRANT OF LICENSE:                                                                                                    | gree to the terms and conditions of the<br>ftware may be reproduced, copied, the<br>s without the prior written permission                                                                                                    | ranslated or<br>of AIOT CLOUD                                                |
| only as set for the below. If you do this soft<br>transmitted in any form or by any means<br>CORP<br>GRANT OF LICENSE:<br>AIOT CLOUD CORP. (the "Licensor") gran<br>transferable, non-assignable license sole                                                                                                    | gree to the terms and conditions of the<br>ftware may be reproduced, copied, to<br>s without the prior written permission<br>nts to you this limited, non-exclusive,<br>ely to use in a single copy of the Licer                            | ns agreement, do<br>ranslated or<br>of AIOT CLOUD<br>non-<br>nsed Works on a |
| only as set to the before. No part of this sof<br>transmitted in any form or by any means<br>CORP<br>GRANT OF LICENSE:<br>AIOT CLOUD CORP.(the "Licensor") gran<br>transferable, non-assignable license sole                                                                                                    | ree to the terms and conditions of the<br>ftware may be reproduced, copied, to<br>s without the prior written permission<br>nts to you this limited, non-exclusive,<br>ely to use in a single copy of the Licer<br>mement                   | ns agreement, do<br>ranslated or<br>of AIOT CLOUD<br>non-<br>nsed Works on a |
| only as set for the below. If you do this soft<br>transmitted in any form or by any means<br>CORP<br>GRANT OF LICENSE:<br>AIOT CLOUD CORP.(the "Licensor") gran<br>transferable, non-assignable license sole<br>accept the terms in the license agree<br>I go not accept the terms in the license                   | gree to the terms and conditions of the<br>ftware may be reproduced, copied, to<br>s without the prior written permission<br>ints to you this limited, non-exclusive,<br>ely to use in a single copy of the Licer<br>mement<br>se agreement | ns agreement, do<br>ranslated or<br>of AIOT CLOUD<br>non-<br>nsed Works on a |
| only as set to the before. No part of this sof<br>transmitted in any form or by any means<br>CORP<br>GRANT OF LICENSE:<br>AIOT CLOUD CORP. (the "Licensor") gran<br>transferable, non-assignable license sole<br>I accept the terms in the license agree<br>I do not accept the terms in the license<br>stallShield | gree to the terms and conditions of the<br>ftware may be reproduced, copied, to<br>s without the prior written permission<br>nts to you this limited, non-exclusive,<br>ely to use in a single copy of the Licen<br>mement<br>se agreement  | non-<br>nsed Works on a                                                      |

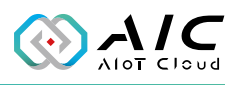

#### 5. Enter the user information.

| 🖟 AIC OpcUa Server - InstallShield Wizar               | rd             |                | ×      |
|--------------------------------------------------------|----------------|----------------|--------|
| Customer Information<br>Please enter your information. |                |                | と      |
| User Name:<br>AIC                                      |                |                |        |
| <u>O</u> rganization:<br>AIoT Cloud Corp.              |                |                |        |
|                                                        |                |                |        |
|                                                        |                |                |        |
|                                                        |                |                |        |
| InstallShield                                          | < <u>B</u> ack | <u>N</u> ext > | Cancel |

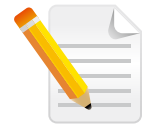

**Note:** You can use the **Trial Version** option and enter the serial number later. The entered product key will introduce a respective version of AIC OpcUa Server displayed on the title of the GUI.

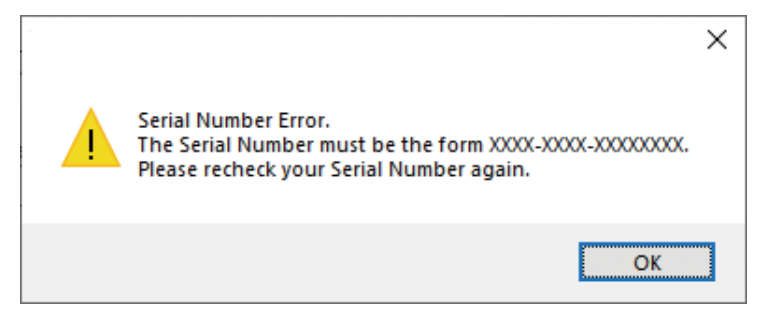

\*A warning message will be prompted if the serial number is invalid.

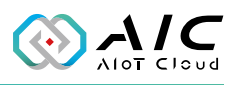

#### 6. Click **Install** to begin installation.

| 🛃 AIC OpcUa Server - InstallShield Wiz                    | ard                 |                           | ×               |
|-----------------------------------------------------------|---------------------|---------------------------|-----------------|
| Ready to Install the Program                              |                     |                           | 4               |
| The wizard is ready to begin installation                 | n.                  |                           | 0               |
| Click Install to begin the installation.                  |                     |                           |                 |
| If you want to review or change any o<br>exit the wizard. | f your installation | i settings, click Back. C | Click Cancel to |
|                                                           |                     |                           |                 |
|                                                           |                     |                           |                 |
|                                                           |                     |                           |                 |
|                                                           |                     |                           |                 |
|                                                           |                     |                           |                 |
|                                                           |                     |                           |                 |
| InstallShield                                             |                     |                           |                 |
|                                                           | < <u>B</u> ack      | Install                   | Cancel          |

7. The installation will begin and may take a while.

| 🛃 AIC Opc       | Ja Server - InstallShield Wizard                               | d                     |                | _         |      | ×  |
|-----------------|----------------------------------------------------------------|-----------------------|----------------|-----------|------|----|
| Installing      | AIC OpcUa Server                                               |                       |                |           | i i  | 4  |
| The prog        | ram features you selected are be                               | eing installed.       |                |           |      |    |
| <b>P</b>        | Please wait while the InstallShie<br>may take several minutes. | eld Wizard installs / | AIC OpcUa      | Server. 1 | This |    |
|                 | Status:                                                        |                       |                |           |      |    |
|                 |                                                                |                       |                |           |      |    |
|                 |                                                                |                       |                |           |      |    |
|                 |                                                                |                       |                |           |      |    |
|                 |                                                                |                       |                |           |      |    |
|                 |                                                                |                       |                |           |      |    |
| InstallShield - |                                                                | < <u>B</u> ack        | <u>N</u> ext > | ſ         | Cano | el |

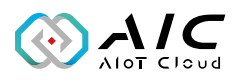

8. Once completed, click **Finish** to exit the installation wizard.

| 🛃 AIC OpcUa Server - InstallShi | eld Wizard                                                                                                    | × |
|---------------------------------|----------------------------------------------------------------------------------------------------|---|
|                                 | InstallShield Wizard Completed<br>The InstallShield Wizard has successfully installed AIC OpcUa<br>Server, Click Finish to exit the wizard. |   |
|                                 | < <u>B</u> ack <b>Finish</b> Cancel                                                                                                    |   |

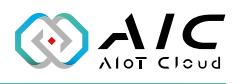

## 1.2 Launching AIC OpcUa Server

Once installed, you should be able to find the program named **AIC OpcUa Utility** in the **All Programs** list as shown.

| <b>•</b>   | AIC OpcUa Server  | ^ |
|------------|-------------------|---|
| <b>`</b> @ | AlarmEvent Editor |   |
| 12         | Historical Editor |   |
| ୍ଷର        | OpcUa Utility     |   |
| <b>:</b>   | ServerCertificate |   |
| 2          | User Manual       |   |

- 1. Click on the icon or **AIC OpcUa Utility** to launch the AIC OpcUa Server.
- 2. Enter the password in the respective field and click **OK**.

| OpcUa Server Utility Login |    |        |  |  |
|----------------------------|----|--------|--|--|
| Password:                  |    |        |  |  |
|                            | ОК | Cancel |  |  |

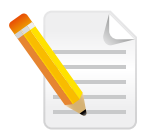

#### Note:

- 1. Use the default Password: 0000 to log in if you are logging in for the first time.
- 2. Remember to change the password frequently and keep it in a safe place to avoid hacking. Refer to *License* for setting the password.

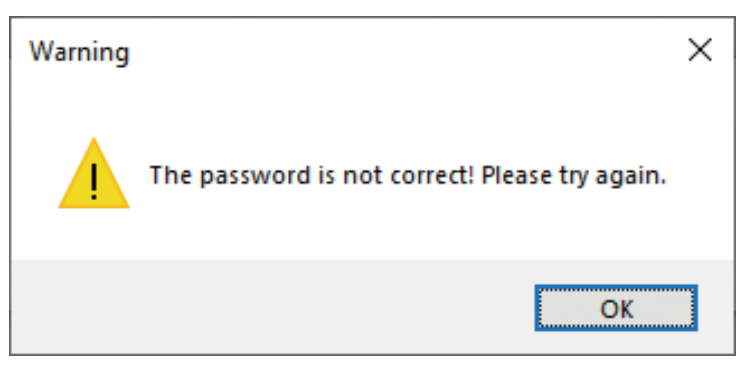

\*A warning message will be prompted if an incorrect password is entered.

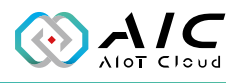

3. The GUI of AIC OpcUa Server will be displayed on the screen.

| OpcUa  | OpcUa Server Utility: Enterprise Edition                                                                               |               |            |                 |          |          |         | $\times$      |  |
|--------|----------------------------------------------------------------------------------------------------|---------------|------------|-----------------|----------|----------|---------|---------------|--|
|        | Show the status of OpcUa Server.                                                                                       |               |            |                 |          |          |         |               |  |
| Status | Endpoints                                                                                                    | Users         | Historical | Alarm & Ever    | t PubSub | Database | License |               |  |
| Орс    | OpcUa Server Status<br>Status: Running                                                                                 |               |            |                 |          |          |         |               |  |
| Con    | figuration<br>Server Cor<br>Node Conf                                                                                  | nfig:<br>fig: | ServerConf | ig.xml<br>g.xml |          |          |         |               |  |
| y<br>y | <ul> <li>Run OpcUa server automatically at startup in Windows.</li> <li>Enable OpcUa server system logging.</li> </ul> |               |            |                 |          |          |         |               |  |
| Ser    | ver Operati                                                                                                    | on:           |            | Restart         |          | Start    |         | Stop          |  |
|        |                                                                                                    |               |            |                 | ОК       | Car      | ncel    | <u>A</u> pply |  |

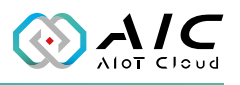

# CHAPTER 2: AIC OPCUA SERVER BASICS

AIC OpcUa Server consists 7 pages of information and menus for server status and configurable parameters. Simply click on the respective tab for further configuration purposes with AIC OpcUa Server.

| OpcUa Server Utility: Enterprise Edition                                | X     |  |  |  |  |  |
|-------------------------------------------------------------------------|-------|--|--|--|--|--|
| Show the status of OpcUa Server.                                        |       |  |  |  |  |  |
| Status Endpoints Users Historical Alarm & Event PubSub Database License |       |  |  |  |  |  |
| OpcUa Server Status                                                     |       |  |  |  |  |  |
| Status: Running                                                         |       |  |  |  |  |  |
| UA TCP: opc.tcp://HSH:48010                                             |       |  |  |  |  |  |
| Configuration                                                           |       |  |  |  |  |  |
| Server Config: ServerConfig.xml                                         |       |  |  |  |  |  |
| Node Config: NodeConfig.xml                                             |       |  |  |  |  |  |
| Run OpcUa server automatically at startup in Windows.                   |       |  |  |  |  |  |
| ✓ Enable OpcUa server system logging.                                   |       |  |  |  |  |  |
| Server Operation: Restart Start Stop                                    |       |  |  |  |  |  |
| <b>—</b>                                                                |       |  |  |  |  |  |
| OK Cancel Ap                                                            | ply 3 |  |  |  |  |  |

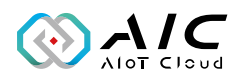

| Item | Name                       | Description                                                                                                    |
|------|----------------------------|----------------------------------------------------------------------------------------------------|
| 1    | AIC OpcUa<br>Server Status | Move the cursor onto the connection address and right click to copy it.                                                                                                    |
| 2    | OK/Cancel                  | Click <b>OK</b> or <b>Cancel</b> to hide the interface in<br>the background.<br>Image: OpcUa Server Utility       X         OpcUa Server Utility       X         OpcUa Server Utility       X         OpcUa Server Utility       X         OpcUa Server Utility       X         OpcUa Server Utility       X         OpcUa Server Utility       X         OpcUa Server Utility is running here.       Image: Image: |
| 3    | Apply                      | Click <b>Apply</b> to make the configured<br>parameters take effect. A message will prompt<br>you with the option to restart the server.<br>Question ×<br>All parameters have been applied.<br>Do you want to restart the OpcUa Server?                                                                                                    |
| 4    | x                          | Click on the <b>X</b> button to exit AIC OpcUa<br>Server.                                                                                                    |

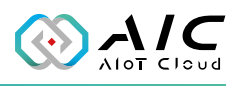

#### 2.1 Status

The Status page displays brief information about the current server status. When AIC OpcUa Server is launched, the server operation is initially stopped by default. Once AIC OpcUa Server is up and running, the connection addresses for **UA TCP:** will be displayed respectively, allowing client applications to use the addresses to connect to AIC OpcUa Server.

| pcUa Server Utility: Enterprise Edition                                 |  |  |  |  |  |  |  |
|-------------------------------------------------------------------------|--|--|--|--|--|--|--|
| Show the status of OpcUa Server.                                        |  |  |  |  |  |  |  |
| Status Endpoints Users Historical Alarm & Event PubSub Database License |  |  |  |  |  |  |  |
| OpcUa Server Status                                                     |  |  |  |  |  |  |  |
| Status: Running                                                         |  |  |  |  |  |  |  |
| UA TCP: opc.tcp://HSH:48010                                             |  |  |  |  |  |  |  |
| Configuration                                                           |  |  |  |  |  |  |  |
| Server Config: ServerConfig.xml                                         |  |  |  |  |  |  |  |
| Node Config: NodeConfig.xml                                             |  |  |  |  |  |  |  |
| Run OpcUa server automatically at startup in Windows.                   |  |  |  |  |  |  |  |
| Enable OpcUa server system logging.                                     |  |  |  |  |  |  |  |
| Server Operation: Restart Start Stop                                    |  |  |  |  |  |  |  |
| 6 0 0                                                                   |  |  |  |  |  |  |  |
| OK Cancel Apply                                                         |  |  |  |  |  |  |  |

| Item | Name    | Description                                                  |
|------|---------|--------------------------------------------------------------|
| 1    | Start   | Click <b>Start</b> to get the server running.                |
| 2    | Stop    | Click <b>Stop</b> to stop the server operation.              |
| 3    | Restart | Click <b>Restart</b> to stop and start the server operation. |

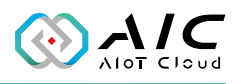

## 2.2 Endpoints

The Endpoints page allows you to configure all affiliated settings of connections between endpoints. You can edit the settings and save them by clicking **Apply** at the bottom of the user interface. The settings are applied once the server has been restarted.

| OpcUa Server Utility: Enterprise Edition                                |   |  |  |  |  |
|-------------------------------------------------------------------------|---|--|--|--|--|
| Endpoints<br>Configurate the OpcUa server.                              |   |  |  |  |  |
| Status Endpoints Users Historical Alarm & Event PubSub Database License |   |  |  |  |  |
| OPC UA Information                                                      |   |  |  |  |  |
| Application URI: urn:OpcUa:OpcUaServer                                  |   |  |  |  |  |
| UA TCP Address: opc.tcp://HSH:48010                                     |   |  |  |  |  |
| Port: 48010                                                             |   |  |  |  |  |
| Server Name: HSH                                                        |   |  |  |  |  |
| Security Modes: Sign Sign                                               |   |  |  |  |  |
| Security Policies: Sasic256Sha256 (uatcp-uasc-uabinary)                 |   |  |  |  |  |
| Aes128_Sha256_RsaOaep (uatcp-uasc-uabinary)                             |   |  |  |  |  |
| Aes256_Sha256_RsaPass (uatcp-uasc-uabinary)                             |   |  |  |  |  |
| Get Server Cert. Open trusted. Location.                                |   |  |  |  |  |
|                                                                         | _ |  |  |  |  |
| OK Cancel Appl                                                          | y |  |  |  |  |

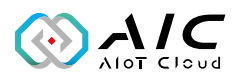

| Item | Name                 | Description                                                                                                    |
|------|----------------------|----------------------------------------------------------------------------------------------------|
| 1    | Appliation<br>URI    | UA TCP is the default network protocol for the endpoints.                                                                                                    |
| 2    | Port                 | Enter a number in the <b>Port</b> field to set the dedicated port for the connection address.                                                                                                    |
| 3    | Server<br>Name       | Enter a name in the <b>Server Name</b> field to set the hostname for the connection address.                                                                                                    |
| 4    | Security<br>Modes    | <ul> <li>Check either of the checkboxes in Security Modes to set<br/>the method for authenticating the connection.</li> <li>None: The connection does not require authentication.</li> <li>Sign: The connection requires sign-in information.</li> <li>SignEncrypt: The connection requires and encrypts sign-<br/>in information.</li> </ul>                                                                                                    |
| 5    | Security<br>Policies | <ul> <li>Check either of the checkboxes in Security Policies to set the encryption algorithm used for the connection.</li> <li>Basic128Rsa15: The connection adopts RSA15 as the key wrap algorithm and 128-bit Basic as the message encryption algorithm.</li> <li>Basic256: The connection adopts 256-bit Basic as the message encryption algorithm.</li> <li>Basic256Sha256: The connection uses SHA256 for the signature digest and 256-bit Basic as the message encryption algorithm.</li> </ul> |

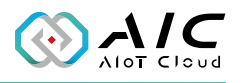

#### 2.3 Users

The Users page displays user authentication settings. Connections to AIC OpcUa Server can be authenticated with username/password, Windows Logon, or Certification.

| OpcU   | a Se<br>Use<br>Ad | erver Utility:<br>ers<br>d/Remove the d | Enterprise Edition<br>users of OpcUa server.     | × |
|--------|-------------------|-----------------------------------------|--------------------------------------------------|---|
| Status | s En              | idpoints Us                             | Historical Alarm & Event PubSub Database License |   |
| Ad-    | lmini<br>Nam      | strator<br>e: root                      | Password: Reset                                  |   |
| Sei    | rver              | Users                                   |                                                  |   |
|        | #                 | Name                                    | Roles                                            |   |
|        |                   |                                         | 2                                                |   |
|        |                   |                                         |                                                  |   |
|        | ⊻⊧<br>3           | nable Windo                             | ws Logon Certification Anonymous                 |   |
|        |                   |                                         | OK Cancel Apply                                  |   |

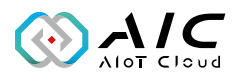

| Item | Name                       | Description                                                                                                    |  |  |  |
|------|----------------------------|----------------------------------------------------------------------------------------------------|--|--|--|
| 1    | Reset                      | Click <b>Reset</b> to change the password of the <b>Administrator</b> .                                                                                                    |  |  |  |
| 2    | Server<br>Users            | Right click on the table in <b>Server Users</b> to <b>Add</b> a user,<br><b>Delete</b> one or multiple users, <b>Change Password</b> of a user,<br>and <b>Change Access Right</b> of a user.<br><b>Note:</b><br>Press and hold the Shift key and<br>click on the name of the user to<br>select multiple users.<br><b>Add User</b><br>Delete User(s)<br>Change Password<br>Change Roles |  |  |  |
|      | Add User                   | Select Add User in the pop-up window to add a new account. Enter the required information in the respective fields, and select the required Access Right option by selecting the respective checkboxes. Click OK when done.                                                                                                    |  |  |  |
| 3    | Enable<br>Windows<br>Logon | Check the checkbox on the left of <b>Enable Windows Logon</b><br>to enable or disable Windows logon, which is a feature<br>that uses username and password of the local windows<br>installation for AIC OpcUa Server connection.                                                                                                    |  |  |  |

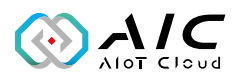

| 4 | Enable<br>Certification | Check the checkbox on the left of <b>Enable Certification</b> to<br>enable or disable asymmetrical cryptography to authenticate<br>with the self-signed certificate for AIC OpcUa Server<br>connection.                                                                               |
|---|-------------------------|----------------------------------------------------------------------------------------------------|
|   |                         | The trusted self-signed public key is stored in the following path:<br>C:\Program Files\NEXCOM\AIC OpcUa Server\pkiuser\trusted\<br>certs                                                                                                    |
|   |                         | The rejected self-signed public key is stored in the following path:<br>C:\Program Files\NEXCOM\AIC OpcUa Server\pkiuser\rejected<br>Note: Moving a rejected self-signed public key from the "rejected"<br>location to the "trusted" location results in its status becoming trusted. |
| 5 | Anonymous               | Check the checkbox on the left of <b>Anonymous</b> to enable or disable anonymous login.                                                                                                    |

Note: Moving a rejected self-signed public key from the "rejected" location to the "trusted" location results in its status becoming trusted.

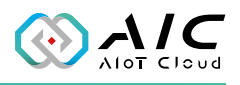

## 2.4 Historical

The Historical page displays the Settings and Log Config of the OpcUa Server Utility. The historical configuration is used to provide historical data for a variable from the OpcUa Server Utility.

| OpcUa Server Utility: Enterprise Edition                                 | ×    |
|--------------------------------------------------------------------------|------|
| Historical<br>Configure the Historical and its Log file of OpcUa server. |      |
| Status Endpoints Users Historical Alarm & Event PubSub Database License  |      |
| Settings                                                                 |      |
| Historical Config: HistDef.cfg                                           |      |
| Queue Size: 100 Max. Queue Size: 20000                                   |      |
| Default Sampling: 5000 ms Min. Sampling Rate: 500                        |      |
| ✓ Run Historical function automatically at service starting.             |      |
| Log Config                                                               |      |
| Historical Log Folder: HistLog                                           |      |
| Log Policy: Data Update ~                                                |      |
| Number of Records:1000Max. Records:60000                                 |      |
|                                                                          |      |
|                                                                          |      |
| OK Cancel A                                                              | oply |

Click "..." will start the OpcUa Historical Configurator Editor, you can add Nodeld, Sampling Rate and Note here.

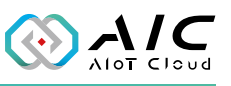

| #    | NodeId             | Sampling Ra | Note                           |
|------|--------------------|-------------|--------------------------------|
| π    | Nodeld             | Sumpling Ra | Note                           |
|      |                    |             |                                |
|      |                    |             |                                |
|      |                    |             |                                |
|      |                    |             |                                |
|      |                    |             |                                |
|      |                    |             |                                |
|      |                    |             |                                |
|      |                    |             |                                |
|      |                    |             |                                |
|      |                    |             |                                |
| Max  | Node Len: 200      |             | Historical Config: HistDef cfg |
| Min. | Sampling Rate: 500 |             | instorical config. InstDenety  |
|      | 1.5.1              |             |                                |

#### 2.4.1 Historical Editor

For Historical data, we offer the tool for customer to view and editing the OPC UA historical data.

Please start it from Microsoft START menu, it will start the OpcUa Historical Configurator Editor, you can add Nodeld, Sampling Rate and Note here.

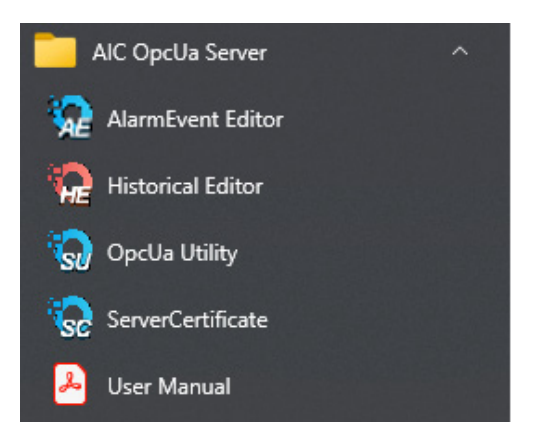

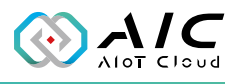

Right Click the mouse, it will show following menus. Please click ""New" to add Nodeld, Sampling Rate and Note here.

| Node   | [d                             | Sampling Ra | Note                           |  |  |   |
|--------|--------------------------------|-------------|--------------------------------|--|--|---|
|        | New                            |             |                                |  |  |   |
|        | Edit                           |             |                                |  |  |   |
|        | Cut<br>Copy<br>Paste<br>Delete |             |                                |  |  |   |
|        | Open Con<br>Import<br>Export   | fig. File   |                                |  |  |   |
|        | Reload                         |             |                                |  |  |   |
| ax. No | Clean All                      |             | Historical Config: HistDef.cfg |  |  |   |
| n. Sar | Refresh                        |             |                                |  |  | L |

| Please input your item information |           |  |  |  |  |  |
|------------------------------------|-----------|--|--|--|--|--|
|                                    |           |  |  |  |  |  |
| NodeId:                            |           |  |  |  |  |  |
| Sampling Rate:                     | 600       |  |  |  |  |  |
| Note:                              |           |  |  |  |  |  |
| C                                  | OK Cancel |  |  |  |  |  |

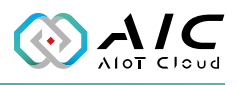

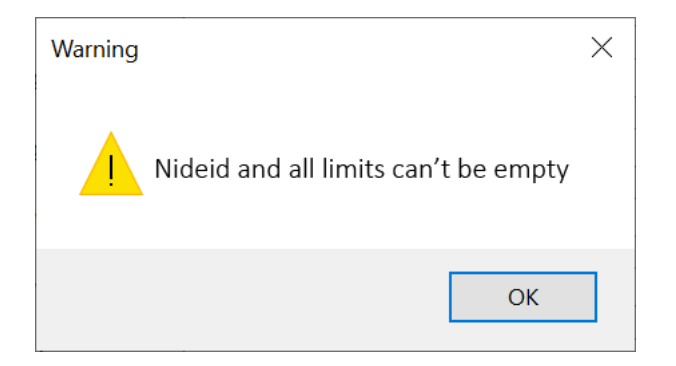

When you finish the inputs, please click "Apply" to enable the settings.

| #   | Nodeld               | Campling Data (mc) | Noto             |              |  |
|-----|----------------------|--------------------|------------------|--------------|--|
| #   | Nodeld               | Sampling Rate (ms) | Note             |              |  |
| 0   | NS2INumerici/001     | 600                |                  |              |  |
| 1   | NS2INumerici/002     | 600                |                  |              |  |
| 2   | NS2INumericl7003     | 600                |                  |              |  |
| 3   | NS2INumericl7004     | 600                |                  |              |  |
|     |                      |                    |                  |              |  |
|     |                      |                    |                  |              |  |
|     |                      |                    |                  |              |  |
|     |                      |                    |                  |              |  |
|     |                      |                    |                  |              |  |
|     |                      |                    |                  |              |  |
|     |                      |                    |                  |              |  |
|     |                      |                    |                  |              |  |
|     |                      |                    |                  |              |  |
|     |                      |                    |                  |              |  |
|     |                      |                    |                  |              |  |
|     |                      |                    |                  |              |  |
| May | Node Len: 200        | Hi                 | storical Config. | HistDef cfa  |  |
| Min | Complian Date: E00   |                    | storical coning. | ThistDer.org |  |
| MIU | . Sampling Rate: 500 |                    |                  |              |  |
|     |                      |                    |                  |              |  |

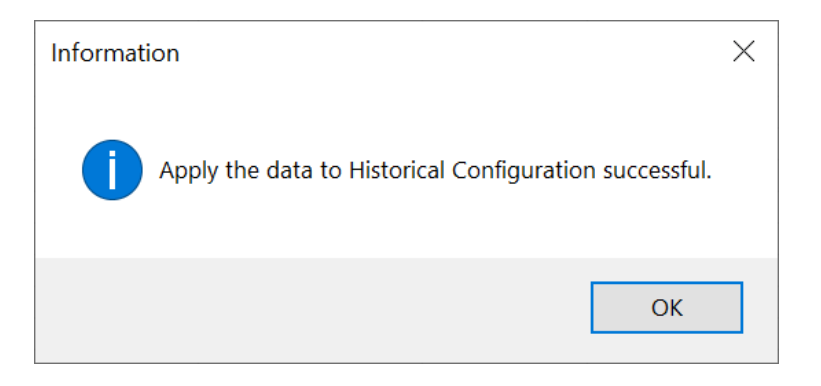

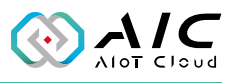

If you want to see detail configuration file, you can use "Open Config. File," we will give you row data in txt format.

| NodeId   |                                 | Sampling Ra | Note               |             |
|----------|---------------------------------|-------------|--------------------|-------------|
|          | New<br>Edit                     |             |                    |             |
|          | Cut<br>Copy<br>Paste<br>Delete  |             |                    |             |
|          | Open Co<br>Import<br>Export     | onfig. File |                    |             |
| ax. Node | <mark>Reload</mark><br>Clean Al | I           | Historical Config: | HistDef.cfg |

|     | N - J-T-J                           | C           | NI-L-           |                    |
|-----|-------------------------------------|-------------|-----------------|--------------------|
| Ŧ   | Nodeld                              | Sampling Ra | Note            |                    |
| )   | 1                                   | 600         | PLC1            |                    |
|     | 2                                   | 600         | PLC2            |                    |
| !   | 3                                   | 500         | PLC3            |                    |
|     |                                     |             |                 |                    |
|     |                                     |             |                 |                    |
|     |                                     |             |                 |                    |
|     |                                     |             |                 |                    |
|     |                                     |             |                 |                    |
|     |                                     |             |                 |                    |
|     |                                     |             |                 |                    |
|     |                                     |             |                 |                    |
|     |                                     |             |                 |                    |
|     |                                     |             |                 |                    |
|     |                                     |             |                 |                    |
|     |                                     |             |                 |                    |
|     |                                     |             |                 |                    |
| la> | . Node Len: 500                     |             | Historical Cont | fig: HistDef.cfg . |
| lin | . Sampling Rate: 500                |             |                 |                    |
|     | · · · · · · · · · · · · · · · · · · |             |                 |                    |
|     |                                     |             |                 |                    |
|     |                                     | Apply       | Exit            |                    |

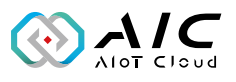

| HistDef.cfg                                           | - 記事本          |       |    |  | × |
|-------------------------------------------------------|----------------|-------|----|--|---|
| 檔案(E) 編輯(E)<br>1,600,PLC1<br>2,600,PLC2<br>3,500,PLC3 | 格式( <u>O</u> ) | 檢視(⊻) | 說明 |  |   |
|                                                       |                |       |    |  |   |

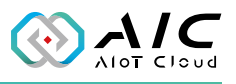

| lf , | vou alread | v have a | hlo ne | configura | ation file | vou can | 1150 " | imnort " |
|------|------------|----------|--------|-----------|------------|---------|--------|----------|
| Ш    | you alleau | y nave a |        | connyura  | auon me,   | you can | use    | πηροπ.   |

| 🖗 C         | )pcUa Historical Con           | figuration Edito | or             |                  | $\times$ |
|-------------|--------------------------------|------------------|----------------|------------------|----------|
| #           | NodeId                         | Sampling Ra      | Note           |                  |          |
|             | <b>New</b><br>Edit             |                  |                |                  |          |
|             | Cut<br>Copy<br>Paste<br>Delete |                  |                |                  |          |
|             | Open Config.                   | File             |                |                  |          |
| -           | Import                         |                  |                |                  | _        |
|             | Export                         |                  |                |                  |          |
|             | Reload                         |                  |                |                  |          |
| Max<br>Min. | Refresh                        |                  | Historical Con | fig: HistDef.cfg |          |
|             |                                | Apply            | E <u>x</u> it  |                  |          |

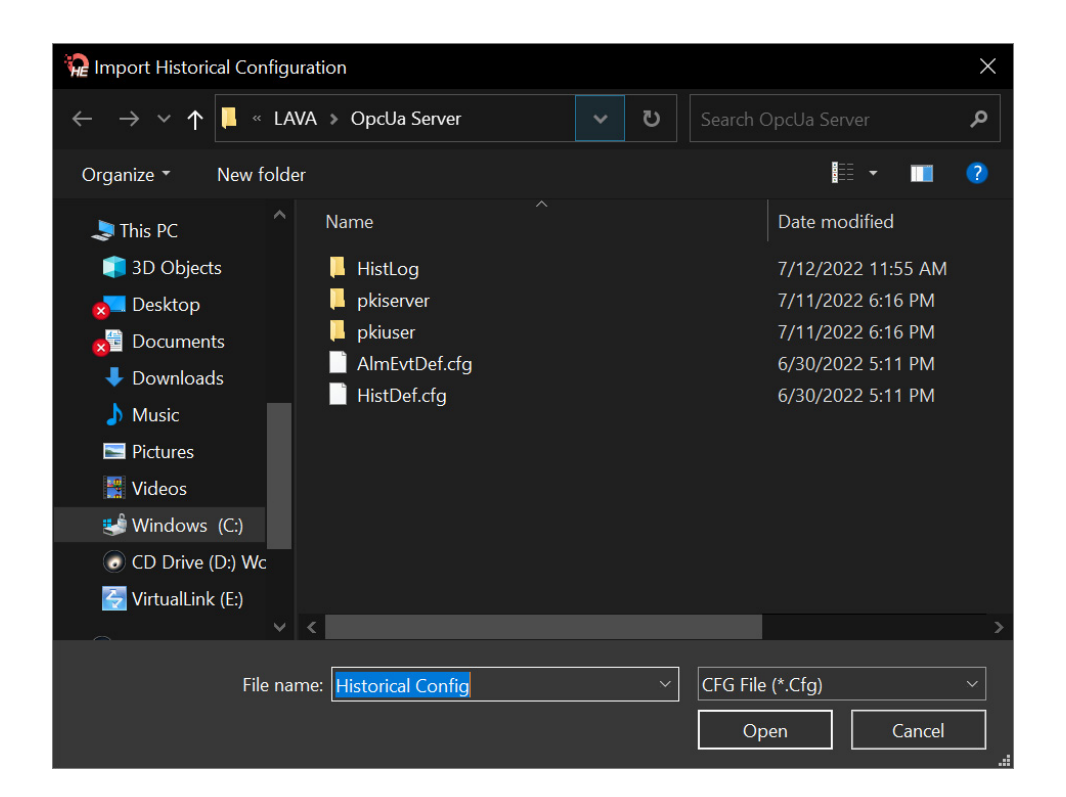

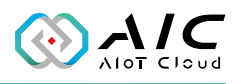

### 2.5 Alarm & Event

The Alarm and Event page is for users to browse and setup all the nodes with alarm notification values, including High High, Low Low, High, Low. Please click "..." to open the "OpcUa Alarm& Event Configuration Editor."

| OpcUa S  | Server Utility:                                                        | Enterprise Editio  | n                                | >                    | × |  |  |  |  |
|----------|------------------------------------------------------------------------|--------------------|----------------------------------|----------------------|---|--|--|--|--|
|          | Alarm & Event<br>The configuration of Alarm and Event of OpcUa server. |                    |                                  |                      |   |  |  |  |  |
| Status I | Endpoints Use                                                          | ers Historical Ala | arm & Event PubSub Databas       | se License           | - |  |  |  |  |
| Settir   | ngs                                                                    |                    |                                  |                      |   |  |  |  |  |
| AI       | arm & Event C                                                          | onfig: AlmEvtDef   | .cfg                             |                      |   |  |  |  |  |
| ~        | Run Alarm 8                                                            | Event function au  | tomatically at service starting. |                      |   |  |  |  |  |
| Defau    | ult Limit Setting                                                      | ]                  |                                  |                      |   |  |  |  |  |
| Hig      | jh                                                                     | 80.0003            | High High                        | 90.0000              |   |  |  |  |  |
| Lov      | N                                                                      | 20.0001            | Low Low                          | 10.0000              |   |  |  |  |  |
|          | Max. Alarm & Event Nodes: 500                                          |                    |                                  |                      |   |  |  |  |  |
|          |                                                                        |                    | OK                               | Cancel <u>A</u> pply |   |  |  |  |  |

#### 2.5.1 AlarmEvent Editor

For Alarm & Event data, we offer the tool for customer to view and edit the OPC UA High High, High, Low Low, Low data.

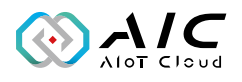

You can start it from Microsoft Start menu, AlarmEvent Editor.

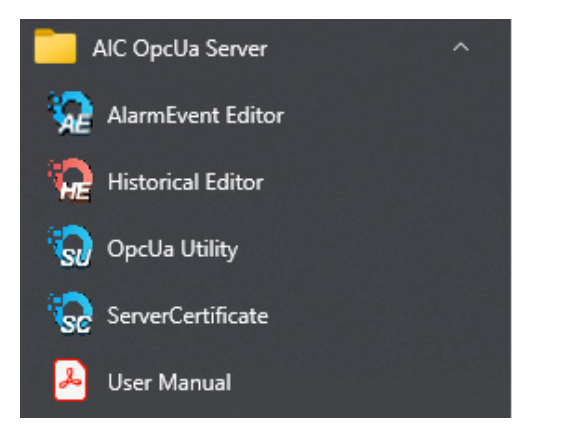

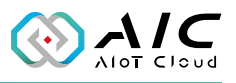

Right click on the mouse to select "New" and add new NodelD.

| ١ | NodeId      | HH Limit | H Limit  | L Limt | LL Limt | Note                        |
|---|-------------|----------|----------|--------|---------|-----------------------------|
|   | New         |          | 1        |        |         |                             |
|   | Edit        |          |          |        |         |                             |
|   | Cut         |          | <u> </u> |        |         |                             |
|   | Сору        |          |          |        |         |                             |
|   | Paste       |          | -        |        |         |                             |
|   | Delete      |          |          |        |         |                             |
|   | Open Config | . File   |          |        |         |                             |
|   | Import      |          | -        |        |         |                             |
|   | Export      |          |          |        |         |                             |
|   | Reload      |          |          |        |         |                             |
|   | Clean All   |          |          |        | Alarm   | n Event Config: HistDef.cfg |
|   | Refresh     |          |          |        |         |                             |

| Please input you | r item information | $\times$ |
|------------------|--------------------|----------|
|                  |                    | 1        |
| NodeId:          |                    |          |
| High High        | 90.0000            | ]        |
| High             | 80.0003            |          |
| Low              | 20.0001            |          |
| Low Low          | 10.0000            |          |
| Note:            |                    |          |
|                  | OK Exit            |          |

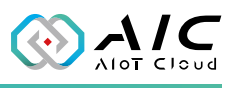

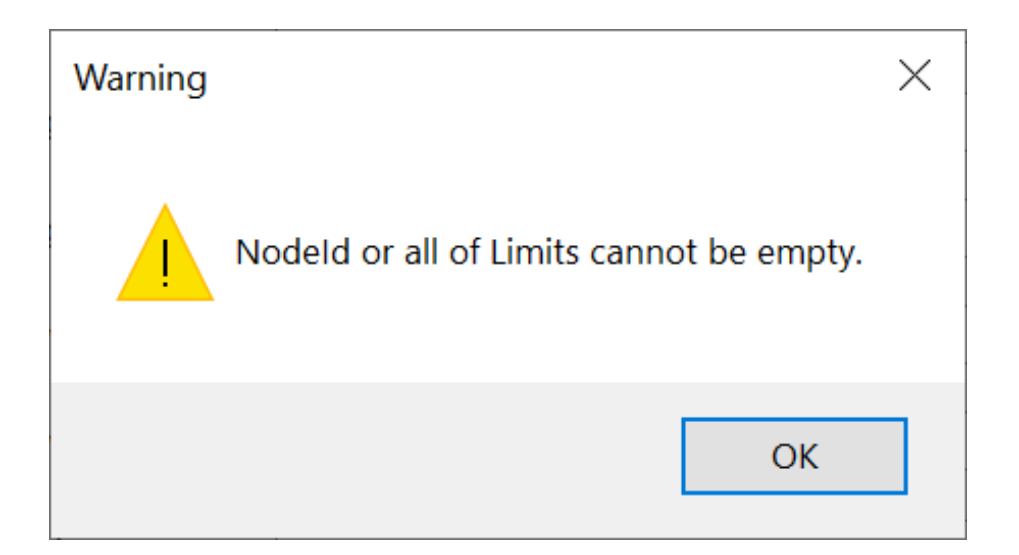

| ¥  | NodeId                               | HH Limit | H Limit | L Limt        | LL Limt    | Note         |         |  |
|----|--------------------------------------|----------|---------|---------------|------------|--------------|---------|--|
|    | NS2INumericl7001                     | 90.00    | 80.00   | 20.00         | 10.00      |              |         |  |
|    | NS2INumerici7002                     | 94.00    | 82.00   | 18.00         | 7.00       |              |         |  |
|    | NS2INumerici7003<br>NS2INumerici7004 | 550.00   | 30.00   | 24.00<br>9.00 | 2.00       |              |         |  |
|    |                                      |          |         |               |            |              |         |  |
|    |                                      |          |         |               |            |              |         |  |
|    |                                      |          |         |               |            |              |         |  |
|    |                                      |          |         |               |            |              |         |  |
|    |                                      |          |         |               |            |              |         |  |
|    |                                      |          |         |               |            |              |         |  |
|    |                                      |          |         |               |            |              |         |  |
|    |                                      |          |         |               |            |              |         |  |
| _  |                                      |          |         |               |            |              |         |  |
| ах | . Node Len: 200                      |          |         | Aları         | m Event Co | onfig: Histl | Def.cfg |  |

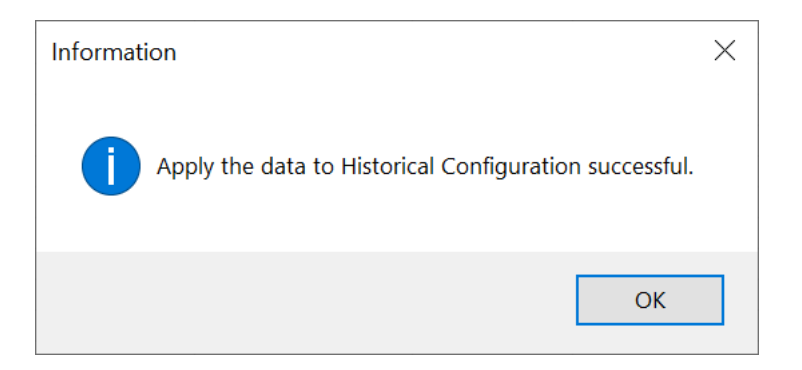

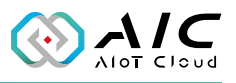

Right click on the mouse to select "Open Config. File" to open the "HistDef.cfg" file, you can use Notepad to edit the value.

| NodeId     | HH Limit | H Limit | L Limt | LL Limt | Note          |             |  |
|------------|----------|---------|--------|---------|---------------|-------------|--|
| New        |          |         |        |         |               |             |  |
| Edit       |          |         |        |         |               |             |  |
| Cut        |          |         |        |         |               |             |  |
| Сору       |          |         |        |         |               |             |  |
| Paste      |          |         |        |         |               |             |  |
| Delete     |          |         |        |         |               |             |  |
| Open Confi | g. File  |         |        |         |               |             |  |
| Import     |          |         |        |         |               |             |  |
| Export     |          |         |        |         |               |             |  |
| Reload     |          |         |        |         |               |             |  |
| Clean All  |          |         |        |         |               |             |  |
| Refresh    |          |         |        | Alarm   | Event Config: | HistDef.cfg |  |

| III HistDef.cfg - Notepad       | -   | 10.00 |              |
|---------------------------------|-----|-------|--------------|
|                                 |     |       | $\times$     |
| File Edit Format View Help      |     |       |              |
|                                 |     |       | ^            |
|                                 |     |       |              |
|                                 |     |       |              |
|                                 |     |       |              |
|                                 |     |       |              |
|                                 |     |       |              |
|                                 |     |       |              |
|                                 |     |       |              |
|                                 |     |       |              |
|                                 |     |       |              |
|                                 |     |       |              |
|                                 |     |       |              |
|                                 |     |       |              |
|                                 |     |       |              |
|                                 |     |       |              |
|                                 |     |       |              |
|                                 |     |       |              |
|                                 |     |       |              |
|                                 |     |       | $\checkmark$ |
| Ln 1, Col 1 100% Windows (CRLF) | UTF | -8    | .1           |

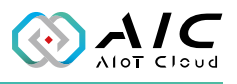

#### Right click on the mouse to select "import" to import the old file.

|     | NodeId |           | HH Limit | H Limit | L Limt | LL Limt | Note                        |  |
|-----|--------|-----------|----------|---------|--------|---------|-----------------------------|--|
|     |        | New       |          |         |        |         |                             |  |
|     |        | Edit      |          |         |        |         |                             |  |
|     |        | Cut       |          |         |        |         |                             |  |
|     |        | Сору      |          |         |        |         |                             |  |
|     |        | Paste     |          |         |        |         |                             |  |
|     |        | Delete    |          |         |        |         |                             |  |
|     |        | Open Conf | ig. File | -       |        |         |                             |  |
|     |        | Import    |          |         |        |         |                             |  |
|     |        | Export    |          |         |        |         |                             |  |
|     | _      | Reload    |          |         |        |         |                             |  |
| ax. | Nc     | Clean All |          |         |        | Alarm   | n Event Config: HistDef.cfg |  |
|     |        | Refresh   |          |         |        | -       |                             |  |

| 🙀 Import Alarm & Event Co                                                                                                    | onfiguration                                                                                                    |     |                            |                                                                                                    | $\times$ |
|----------------------------------------------------------------------------------------------------|----------------------------------------------------------------------------------------------------|-----|----------------------------|----------------------------------------------------------------------------------------------------|----------|
| $\leftarrow \rightarrow \checkmark \uparrow$ $\square$ « LA                                                                                                    | VA 🔉 OpcUa Server                                                                                                    | ~ บ |                            | Ua Server                                                                                                    | م        |
| Organize 🔹 New folde                                                                                                    | er                                                                                                    |     |                            |                                                                                                    | ?        |
| <ul> <li>This PC</li> <li>3D Objects</li> <li>Desktop</li> <li>Downloads</li> <li>Music</li> <li>Pictures</li> <li>Videos</li> <li>Windows (C:)</li> <li>CD Drive (D:) Wc</li> <li>Victual lick (E)</li> </ul> | <ul> <li>Name</li> <li>HistLog</li> <li>pkiserver</li> <li>pkiuser</li> <li>AlmEvtDef.cfg</li> <li>HistDef.cfg</li> </ul> |     | D.<br>7/<br>7/<br>6/<br>6/ | ate modified<br>(12/2022 11:55 AM<br>(11/2022 6:16 PM<br>(11/2022 6:16 PM<br>(30/2022 5:11 PM<br>(30/2022 5:11 PM | 1        |
|                                                                                                    | <                                                                                                    |     |                            |                                                                                                    | >        |
| File na                                                                                                    | me: Alarm & Event Config                                                                                                  |     | CFG File (*.0              | Cfg)<br>Cance                                                                                                    | ~<br>    |

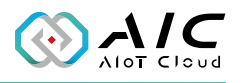

## 2.6 Pub/Sub

In this page, you can configure the PubSub of AIC OpcUa Server.

| itus Endpoints Users Hist                       | orical Alarm 8 | & Event PubSub | Database Lice  | nse |
|-------------------------------------------------|----------------|----------------|----------------|-----|
| PubSub Settings                                 |                |                |                |     |
| PubSub Config: p                                | ubsubconfig.ua | binary         |                |     |
| Discovery Address:                              | opc.udp://239. | 0.0.1:4840     |                |     |
| Default Parameters<br>Min. Publishing Interval: | 50             | Max. Publis    | hing Interval: | 0   |
| Min. Sub. Lifetime                              | 10000          | Max. Sub L     | ifetime        | 0   |
| Min Keep Alive Interval:                        | 5000           | Max Pub. N     | lotifications: | 0   |
|                                                 |                |                |                |     |

- 1. PubSub Setting: Change the configure file and server address
- 2. Default Parameter: Setup parameters

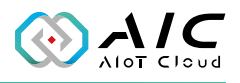

Example: Set up 2 OpcUa Server in 2 computers with the same local network.

| tatus        | Endpoints    | Users     | Historical    | Alarm & Event     | PubSub | Database | License |  |
|--------------|--------------|-----------|---------------|-------------------|--------|----------|---------|--|
| Оро          | Ua Server St | atus      |               |                   |        |          |         |  |
|              | Status:      | Runnin    | 9             |                   |        |          |         |  |
|              | UA TCP:      | opc.tc    | p://T057-40   | 03391:48010       |        |          |         |  |
| Con          | figuration   |           |               |                   |        |          |         |  |
|              | Server Conf  | ig: Se    | erverConfig.: | xml               |        |          |         |  |
|              | Node         | In        | t2000.xml     |                   |        |          |         |  |
| $\checkmark$ | Run OpcUa s  | server au | itomatically  | at startup in Win | dows.  |          |         |  |
| $\checkmark$ | Enable Opcl  | Ja serve  | r system log  | ging.             |        |          |         |  |
|              | 121          |           |               |                   |        |          |         |  |

| OpcUa S | erver Utility:                        | Enterpris | se Edition  |               |            |          |         | ×          |  |
|---------|---------------------------------------|-----------|-------------|---------------|------------|----------|---------|------------|--|
|         | Status<br>Show the                    | status o  | of OpcUa Se | rver.         |            |          |         |            |  |
| Status  | Endpoints                             | Users     | Historical  | Alarm & Ev    | ent PubSub | Database | License |            |  |
| Opc     | Ua Server Sta                         | atus      |             |               |            |          |         |            |  |
|         | Status:                               | Runnin    | 9           |               |            |          |         |            |  |
|         | UA TCP: opc.tcp://NIFE300-AlanT:48010 |           |             |               |            |          |         |            |  |
| Con     | Configuration                         |           |             |               |            |          |         |            |  |
|         | Server Confi                          | ig: Se    | rverConfig. | kml           |            |          |         |            |  |
|         | Node                                  | Int       | 2000.xml    |               |            |          |         |            |  |
|         | Run OpcUa s                           | erver au  | tomatically | at startup in | Windows.   |          |         |            |  |
|         | Enable Opcl                           | Ja server | system log  | ging.         |            |          |         |            |  |
| Sen     | ver Operation                         | n:        | R           | estart        | Star       | t        | Stop    |            |  |
|         |                                       |           |             |               | 確定         | 取消       | 套用(     | <u>A</u> ) |  |

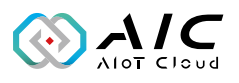

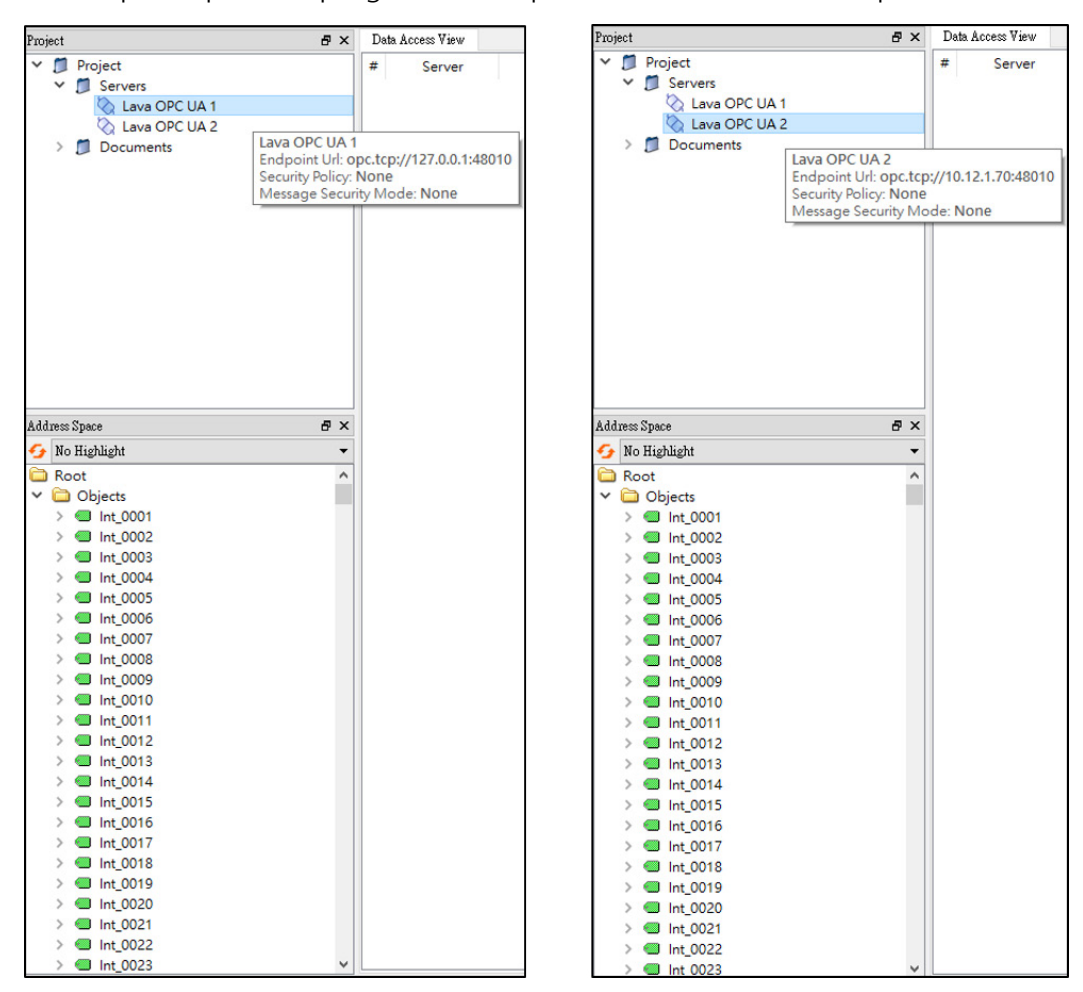

Step 1: Open the program "UaExpert" and connect to 2 OpcUa servers.

**Notice!**: The operator should be "Configure Admin" to set Pub/Sub

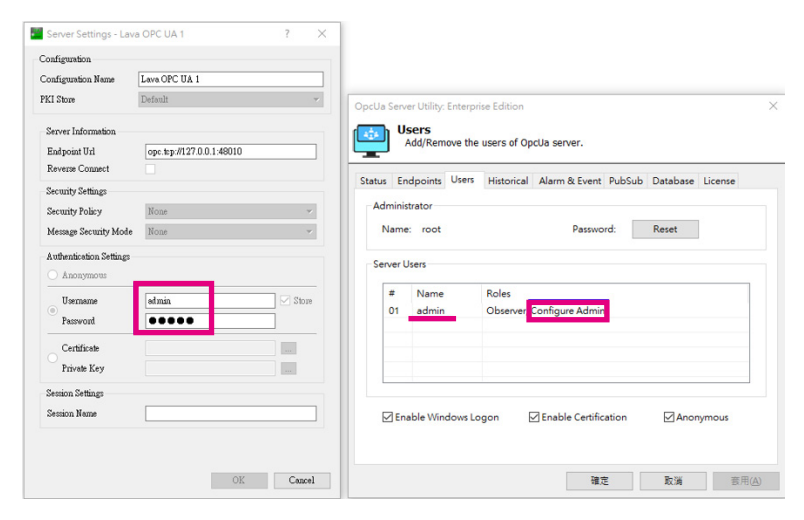

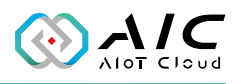

Step 2: "Document" -> "Add...", Choose "PubSub Config View" document and press button "Add"

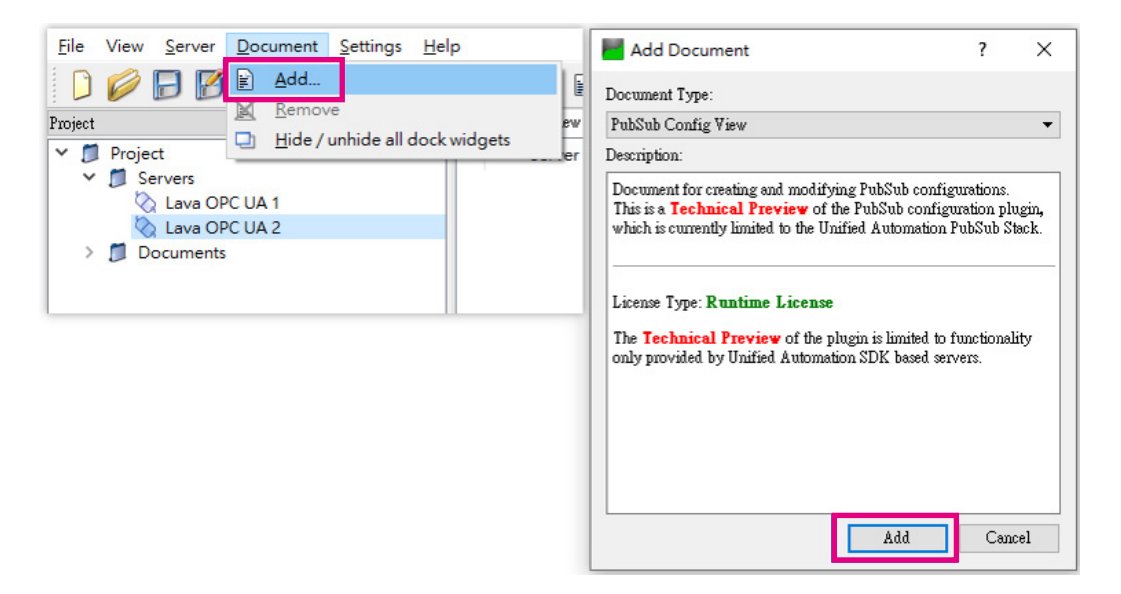

Step 3: Double click "Add UDP Multicast Group" and add a default group "opc.udp://239.0.0.1:4840"

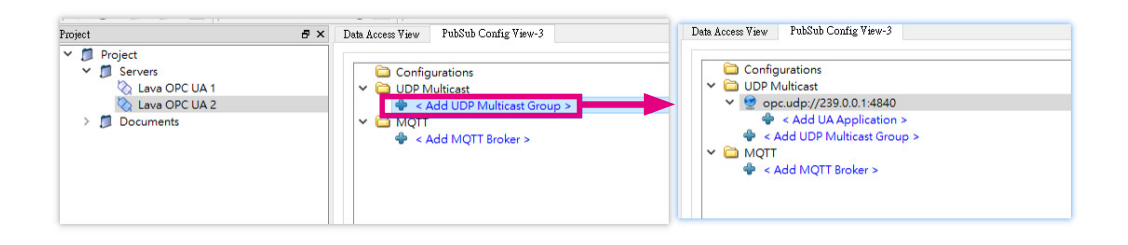

Step 4: Double click "Add UA Application" to choose "AIC OPC UA 1" (The first OpcUa server) and press button "OK"

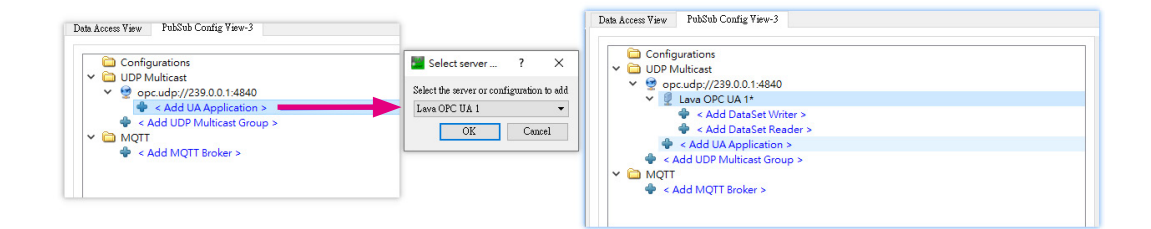

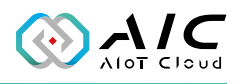

Step 5: Double click "Add DataSet Writer" to create a published dataset "Writer\_1"

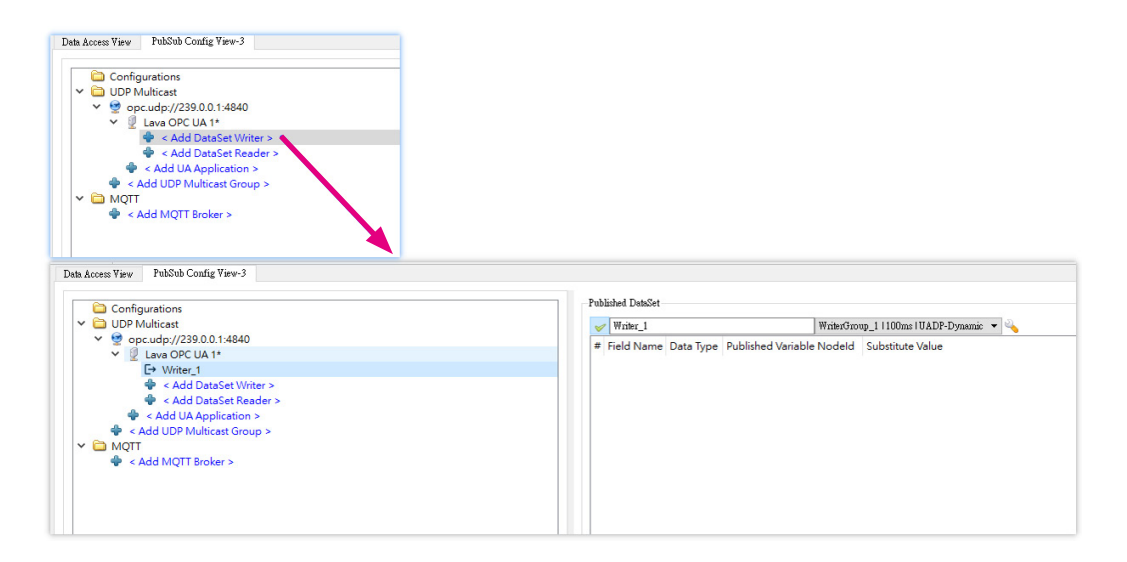

#### Step 6: Drag tags from "Address Space" and drop to Publish dataset

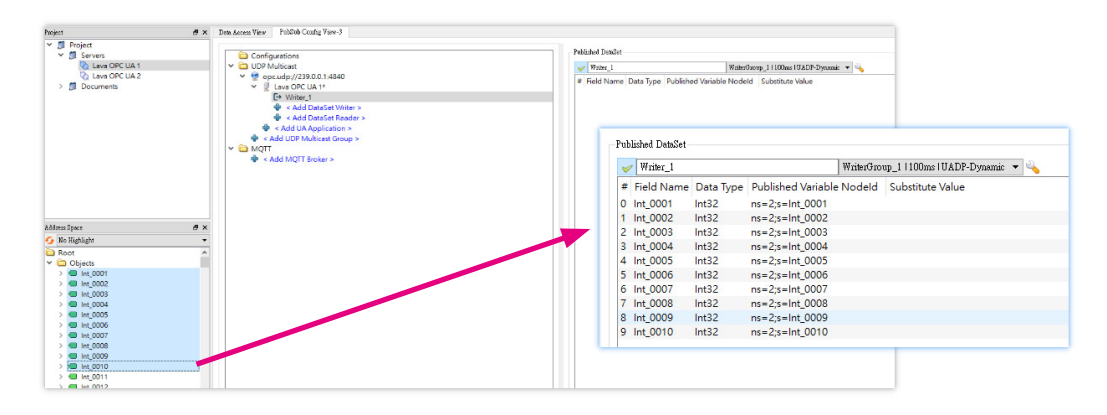

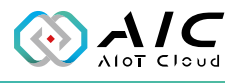

| Step | 7: | Press | button | "OK" | to | apply the | e c | dataset | setting | 1 |
|------|----|-------|--------|------|----|-----------|-----|---------|---------|---|
|      |    |       |        |      |    |           |     |         |         | • |

| Field Name<br>Int_0001<br>Int_0002<br>Int_0003<br>Int_0004<br>Int_0005 | e Data Type P<br>Int32 n<br>Int32 n<br>Int32 n | Published Variable Nodel<br>ns=2;s=Int_0001<br>ns=2;s=Int_0002<br>ns=2;s=Int_0003 | d Substitute Value |
|------------------------------------------------------------------------|------------------------------------------------|-----------------------------------------------------------------------------------|--------------------|
| Int_0001<br>Int_0002<br>Int_0003<br>Int_0004<br>Int_0005               | Int32 n<br>Int32 n<br>Int32 n                  | ns=2;s=Int_0001<br>ns=2;s=Int_0002                                                |                    |
| Int_0002<br>Int_0003<br>Int_0004<br>Int_0005                           | Int32 n<br>Int32 n                             | ns=2;s=Int_0002                                                                   |                    |
| Int_0003<br>Int_0004<br>Int_0005                                       | Int32 n                                        | as=2:s=lat 0003                                                                   |                    |
| Int_0004<br>Int_0005                                                   | Int22 n                                        | 13-2,3-111,00003                                                                  |                    |
| Int_0005                                                               | 1111.52 11                                     | ns=2;s=Int_0004                                                                   |                    |
|                                                                        | Int32 n                                        | ns=2;s=Int_0005                                                                   |                    |
| Int_0006                                                               | Int32 n                                        | ns=2;s=Int_0006                                                                   |                    |
| Int_0007                                                               | Int32 n                                        | ns=2;s=Int_0007                                                                   |                    |
| Int_0008                                                               | Int32 n                                        | ns=2;s=Int_0008                                                                   |                    |
| Int_0009                                                               | Int32 n                                        | ns=2;s=Int_0009                                                                   |                    |
| Int_0010                                                               | Int32 n                                        | ns=2;s=Int_0010                                                                   |                    |
|                                                                        |                                                |                                                                                   |                    |

Step 8: Double click "Add UA Application" to choose "AIC OPC UA 2" (The first OpcUa server) and press button "OK"

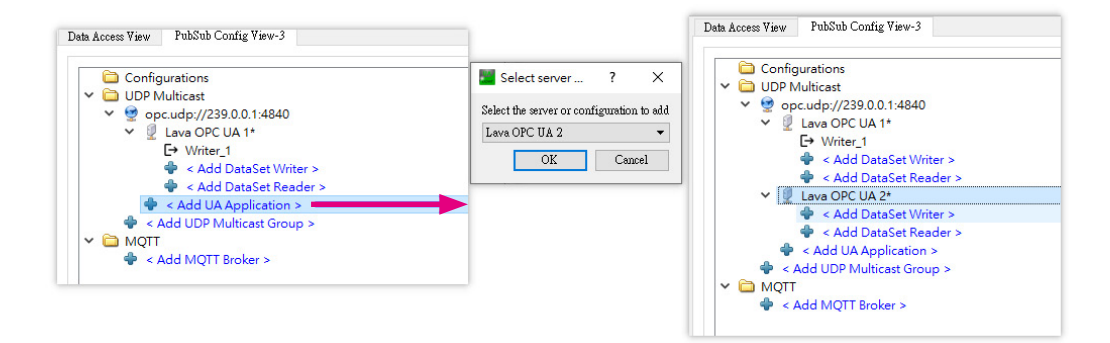

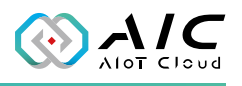

Step 9: Double click "Add DataSet Reader", choose "AIC OPC UA 1 / Writer\_1" to create a subscribed dataset

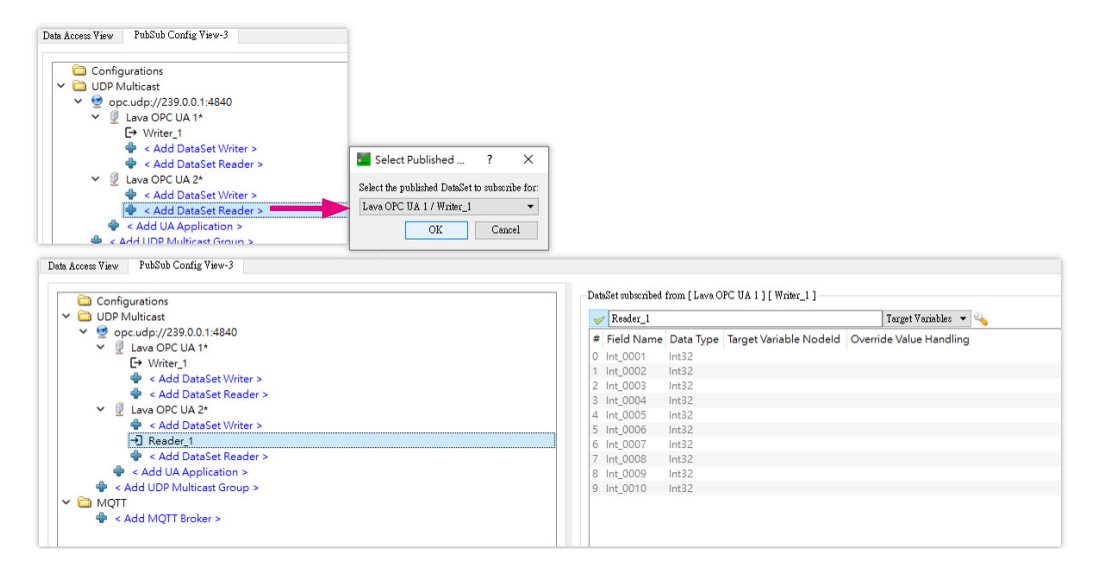

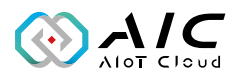

Step 10: Drag tags and drop to the rows of subscribed tags, and press button "OK"

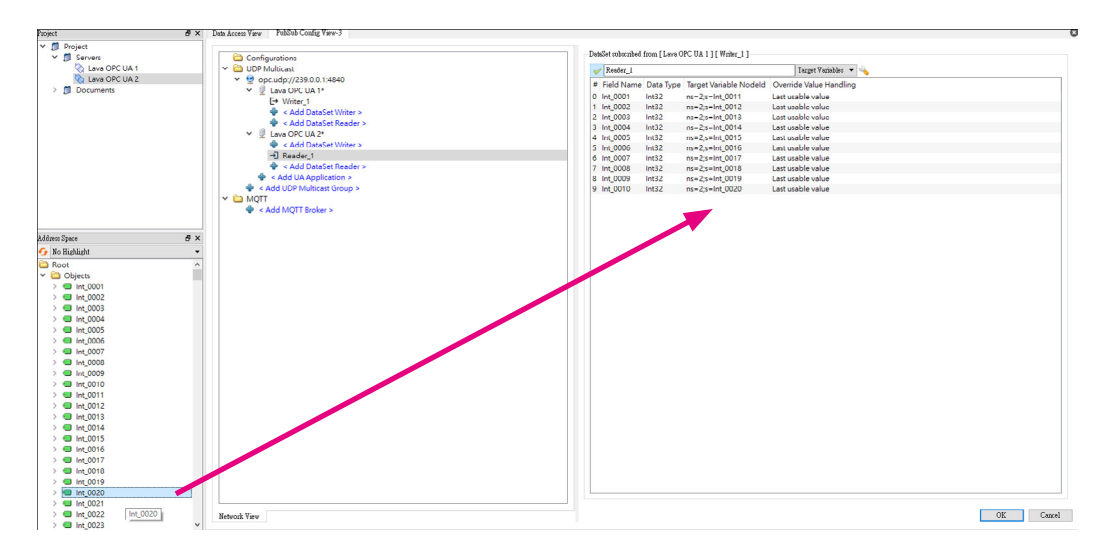

Step 11: In folder "Configuration", press download button and press "OK" to download the configuration to 2 servers

| Data Access View PubSub Config View-3                                                                                                    |  |
|----------------------------------------------------------------------------------------------------|--|
| Configurations<br>✓ DUP Multicast<br>✓ @ UDP Multicast<br>✓ @ Lave OPC UA 1<br>G Witter_1<br>& < Add DataSet Writer ><br>& < Add DataSet Reader ><br>✓ @ Lave OPC UA 2*<br>✓ Add DataSet Reader ><br>< Add DataSet Reader ><br>< Add DataSet Reader ><br>< Add UAApplication ><br>< Add UAApplication ><br>< Add UAPplication ><br>< Add UAPplication ><br>< Add UAPplication > < Add UAPplication > < Add UAPplication > < Add UAPplication > |  |

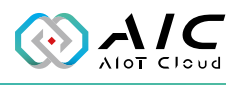

Verification Monitor data Int\_0001~Int\_0010 from AIC OPC UA 1 (called **Zone1**) and Int\_0011~Int\_0020 from AIC OPC UA 2 (called **Zone2**)

When data of **Zone 1** changes, the data from **Zone2** change, too

| D  | ata Access View | PubSub Config View-3 |              |       |          |                  |                 |            |
|----|-----------------|----------------------|--------------|-------|----------|------------------|-----------------|------------|
| #  | Server          | Node Id              | Display Name | Value | Datatype | Source Timestamp | erver Timestam  | Statuscode |
| 1  | Lava OPC UA 1   | NS2lStringlInt 0001  | Int 0001     | 1     | Int32    | PM 02:43:57,790  | PM 02:43:58.003 | Good       |
| 2  | Lava OPC UA 1   | NS2 String Int 0002  | Int 0002     | 2     | Int32    | PM 02:43:58.915  | PM 02:43:59.030 | Good       |
| 3  | Lava OPC UA 1   | NS2 String Int 0003  | Int 0003     | 3     | Int32    | PM 02:43:59.617  | PM 02:43:59.772 | Good       |
| 4  | Lava OPC UA 1   | NS2 String Int 0004  | Int 0004     | 4     | Int32    | PM 02:44:01.548  | PM 02:44:01.771 | Good       |
| 5  | Lava OPC UA 1   | NS2 String Int 0005  | Int 0005     | 5     | Int32    | PM 02:44:02.056  | PM 02:44:02.270 | Good       |
| 6  | Lava OPC UA 1   | NS2 String Int 0006  | Int 0006     | 6     | Int32    | PM 02:44:02.839  | PM 02:44:03.027 | Good       |
| 7  | Lava OPC UA 1   | NS2 String Int 0007  | Int 0007     | 7     | Int32    | PM 02:44:03.522  | PM 02:44:03.769 | Good       |
| 8  | Lava OPC UA 1   | NS2 String Int 0008  | Int 0008     | 8     | Int32    | PM 02:44:04.009  | PM 02:44:04.032 | Good       |
| 9  | Lava OPC UA 1   | NS2 String Int 0009  | Int 0009     | 9     | Int32    | PM 02:44:04.672  | PM 02:44:04.810 | Good       |
| 10 | Lava OPC UA 1   | NS2 String Int 0010  | Int 0010     | 10    | Int32    | PM 02:44:07.055  | PM 02:44:07.065 | Good       |
| 11 | Lava OPC UA 2   | NS2 String Int 0011  | Int 0011     | 1     | Int32    | PM 02:43:58.877  | PM 02:43:58.939 | Good       |
| 12 | Lava OPC UA 2   | NS2 String Int 0012  | Int 0012     | 2     | Int32    | PM 02:43:59.877  | PM 02:43:59.939 | Good       |
| 13 | Lava OPC UA 2   | NS2 String Int 0013  | Int 0013     | 3     | Int32    | PM 02:44:00.864  | PM 02:44:00.943 | Good       |
| 14 | Lava OPC UA 2   | NS2 String Int 0014  | Int 0014     | 4     | Int32    | PM 02:44:02.880  | PM 02:44:02.942 | Good       |
| 15 | Lava OPC UA 2   | NS2 String Int 0015  | Int 0015     | 5     | Int32    | PM 02:44:02.880  | PM 02:44:02.942 | Good       |
| 16 | Lava OPC UA 2   | NS2 String Int 0016  | Int 0016     | 6     | Int32    | PM 02:44:03.864  | PM 02:44:03.942 | Good       |
| 17 | Lava OPC UA 2   | NS2 String Int 0017  | Int 0017     | 7     | Int32    | PM 02:44:04.879  | PM 02:44:04.942 | Good       |
| 18 | Lava OPC UA 2   | NS2 String Int 0018  | Int 0018     | 8     | Int32    | PM 02:44:04.879  | PM 02:44:04.942 | Good       |
| 19 | Lava OPC UA 2   | NS2 String Int 0019  | Int 0019     | 9     | Int32    | PM 02:44:05.879  | PM 02:44:05.941 | Good       |
| 20 | Lava OPC UA 2   | NS2 String Int 0020  | Int 0020     | 10    | Int32    | PM 02:44:07.878  | PM 02:44:07.941 | Good       |
|    |                 |                      |              |       |          |                  |                 |            |
|    |                 |                      |              |       |          |                  |                 |            |
|    |                 |                      |              |       |          |                  |                 |            |

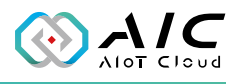

### 2.7 Database

The Database is used for storaging historical, Alarm & Event data into database for other application use.

| OpcUa Server Utility: Enterprise Edition $\qquad \qquad \qquad \qquad \qquad \qquad \qquad \qquad \qquad \qquad \qquad \qquad \qquad \qquad \qquad \qquad \qquad \qquad \qquad$ |                |               |        |           |               |               |
|----------------------------------------------------------------------------------------------------|----------------|---------------|--------|-----------|---------------|---------------|
| Configure the Database                                                                                                    | se of OpcUa se | rver.         |        |           |               |               |
| Status Endpoints Users                                                                                                    | Historical     | Alarm & Event | PubSub | Database  | License       |               |
| Connection Settings                                                                                                    |                |               |        |           |               |               |
| Database:                                                                                                    | None (Disa     | abled)        | $\sim$ |           |               |               |
| Hostname:                                                                                                    | localhost      |               |        | Port:     | 3306          |               |
| Username:                                                                                                    |                |               |        |           |               |               |
| Password:                                                                                                    |                |               |        |           |               |               |
| Confirm Password:                                                                                                    |                |               |        |           |               |               |
| Log Config                                                                                                    |                |               |        |           |               |               |
| Default Schema:                                                                                                    | OpcUa_DI       | В             | Log P  | olicy: Da | ata Update    | $\sim$        |
| Default Table:                                                                                                    | Historical     |               | ]      |           |               |               |
| Init. Database                                                                                                    |                |               |        |           | Test Connecti | on            |
|                                                                                                    |                |               |        |           |               |               |
|                                                                                                    |                |               | ОК     | Ca        | ancel         | <u>A</u> pply |

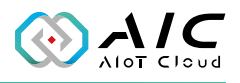

We support My SQL 5.x, My SQL 8.x and Microsoft SQL Server 2016,2017,2019 & Azure SQL Database.

First step is to prepare the database, and then input Hostname, Port, User name and Password for accessing the database.

In Log Config, input the Dafault Schema and Default Table. these files are dependant on your design in database. For the Log Policy, we offer "Data Update" and "Sampling Rate."

| Database<br>Configure the Database of OpcUa server. |                                                                                                    |               |            |          |           |
|-----------------------------------------------------|----------------------------------------------------------------------------------------------------|---------------|------------|----------|-----------|
| Status Endpoints Use                                | rs Historical                                                                                                    | Alarm & Event | PubSub     | Database | License   |
| Connection Settings                                 |                                                                                                    |               |            |          |           |
| Database:                                           | None (Disable                                                                                                    | d)            | $\sim$     |          |           |
| Hostname:<br>Username:<br>Password:                 | None (Disabled)<br>MySQL 5.x<br>MySQL 8.x<br>Microsoft SQL Server 2016<br>Microsoft SQL Server 2017<br>Microsoft SQL Server 2019 |               |            | t: 3306  |           |
| Confirm Password:                                   |                                                                                                    |               |            |          |           |
| Log Config                                          |                                                                                                    |               |            |          |           |
| Default Schema:                                     | OpcUa_DB                                                                                                    | Lo            | og Policy: | Data Upd | ate 🗸 🗸   |
| Default Table:                                      | Historical                                                                                                    |               |            |          |           |
| Init. Database                                      |                                                                                                    |               |            | Test C   | onnection |
|                                                     |                                                                                                    | OK            |            | Cancel   | Apply     |

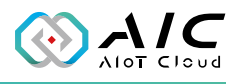

#### Example 1: Set a historical configuration and save to MySQL Database.

| tus Endpoints Users Historical Alarm & Event PubSub Database License                                       | # NodeId                                    | Sampling Rate (ms)                 | Note            |   |
|----------------------------------------------------------------------------------------------------|---------------------------------------------|------------------------------------|-----------------|---|
|                                                                                                    | 0 ns=2;s=Float_0                            | 001 1000                           | Float_0001      |   |
| Settings                                                                                                   | 1 ns=2;s=Float_0                            | 002 1000                           | Float_0002      |   |
| -                                                                                                    | 2 ns=2;s=Float_0                            | 1000                               | Float_0003      |   |
| Historical Config: history.cfg                                                                             | 3 ns=2;s=Float_0                            | 1000                               | Float_0004      |   |
|                                                                                                    | 4 ns=2;s=Hoat_0                             | 1000                               | Float_0005      |   |
| Queue Size: 100 Max. Queue Size: 20000                                                                     | 5 ns=2;s=rloat_0                            | 1000                               | Float_0006      |   |
|                                                                                                    | 7 ns=2;s=Float_0                            | 1000                               | Float_0007      |   |
| Default 5000 ms Min. Sampling 500                                                                          | 7 IIS=2,S=Float_0                           | 1000                               | Float_0008      |   |
|                                                                                                    | 9 ns=2;s=Float_0                            | 010 1000                           | Float 0010      |   |
| Run Historical function automatically at service starting.                                                 | 10 ns=2;s=Float 0                           | 011 1000                           | Float 0011      |   |
|                                                                                                    | 11 ns=2:s=Float 0                           | 012 1000                           | Float 0012      |   |
| Log Config                                                                                                 | 12 ns=2:s=Float 0                           | 013 1000                           | Float 0013      |   |
|                                                                                                    | <                                           |                                    |                 | 2 |
| Historical Log Folder: HistLog<br>Log Policy: Data Update ~<br>Number of Records: 1000 Max. Records: 60000 | Max. Node Len: 50<br>Min. Sampling Rate: 50 | 0 Historical Confi<br>0 Apply Exit | ig: history.cfg |   |

Step 1: MySQL version: 5.7.39 (choose Database as "MySQL 5.x").

| This MySQL<br>日連線                                                                                                    | OpcUa Server Utility: Enterprise Edition × Database Configure the Database of OpcUa server.                                                                                                    |
|----------------------------------------------------------------------------------------------------|----------------------------------------------------------------------------------------------------|
| 伺服器版本<br>5.7.39-log<br>階段作業<br>2<br>主機<br>localhost<br>埠<br>3306<br>使用者名稱<br>root<br>設定位置<br>C:\Users\alantseng\Documents\Nav | Status       Endpoints       Users       Historical       Alarm & Event       PubSub       Database       License         Connection Settings       Database:       None (Disabled)       V       V       None (Disabled)       Port:       3306         Hostname:       MySQL 5.x       MySQL 8.x       V       Port:       3306         Username:       Microsoft SQL Server 2016       Microsoft SQL Server 2017       Password:       V         Confirm Password:       V       V       V       V       V         Log Config       Default Schema:       OpcUa_DB       Log Policy:       Data Update       V         Default Table:       Historical       Test Connection       Test Connection |
| 編碼<br>自動<br>SSH 主機<br><br>HTTP 通道網址<br><br>B performance_schema<br>Sys                                                        | 確定 取満                                                                                                    |

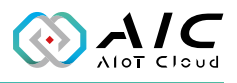

Step 2: Set login information (Hostname, Username, Port, Password and confirm it) then click button "Test Connection."

| OpcUa Server Utility: Ente | OpcUa Server Utility: Enterprise Edition             |  |  |  |
|----------------------------|------------------------------------------------------|--|--|--|
| Configure the              | Database of OpcUa server.                            |  |  |  |
| Status Endpoints Use       | ers Historical Alarm & Event PubSub Database License |  |  |  |
| Connection Settings        |                                                      |  |  |  |
| Database:                  | MySQL 5.x ~                                          |  |  |  |
| Hostname:                  | localhost Port: 3306                                 |  |  |  |
| Username:                  | root                                                 |  |  |  |
| Password:                  | •••••                                                |  |  |  |
| Confirm Password           | •••••                                                |  |  |  |
| Log Config                 |                                                      |  |  |  |
| Default Schema:            | OpcUa_DB Log Policy: Data Update ~                   |  |  |  |
| Default Table:             | Historical                                           |  |  |  |
| Init. Database             | Test Connection                                      |  |  |  |
|                            | 確定 取満 套用(A)                                          |  |  |  |

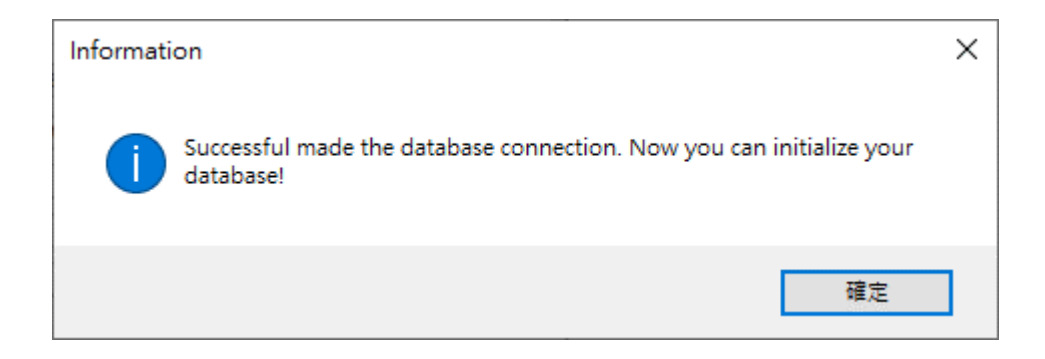

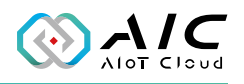

Step 3: Click button "Init. Database" and check the initialization completed message.

A new schema "opcua\_db" and a new table "historical" are shown in the db server.

| 10 KM                                                                                                    | 物件 <b>IIII</b> histor    | ical @opcua_db (This               | v                                  |                      |                |                |                |
|----------------------------------------------------------------------------------------------------|--------------------------|------------------------------------|------------------------------------|----------------------|----------------|----------------|----------------|
| C. Carlos                                                                                                    |                          | - 支 ▼ 〒 輝度   三 排向                  |                                    | щ                    |                |                |                |
| Contraction of the second                                                                                                    | SerialNum Sen            | verTimestamp Sou                   |                                    | Nodeld N             | odeBrowseName  | NodeValue      | LogTimestamp   |
| E CONTRACTOR                                                                                                    | (Null) (Nu               | ll) (Nu                            | l)                                 | (Null) (N            | Jull)          | (Null)         | (Null)         |
| <ul> <li>➤ This MySQL</li> <li>♥ information_schema</li> <li>♥ mysql</li> <li>&gt; ♥ opcua_db</li> <li>&gt; ♥ 資料表</li> <li>● 前</li> <li>● 積視</li> <li>&gt; ∫x 函式</li> <li>&gt; ○ 事件</li> <li>&gt; ● 電詢</li> <li>&gt; ○ 備份</li> <li>♥ performance_schema</li> <li>♥ sys</li> </ul> | OpcUa Server Utility     | : Enterprise Edit                  | ion                                |                      |                |                | ×              |
|                                                                                                    | Status Endpoints         | e the Database<br>Users Histo      | of OpcUa se<br>rical Alarm         | erver.<br>& Event    | PubSub Da      | tabase Lice    | ense           |
|                                                                                                    | Database <sup>,</sup>    | M <sub>V</sub> SOI                 | 5 x                                |                      | ~              |                |                |
|                                                                                                    | Infomation<br>i Op<br>pa | cUa Database in<br>ameters and the | itialization ha<br>n restart the s | s been com<br>erver. | pleted. You ca | an apply these | × .            |
|                                                                                                    |                          |                                    |                                    |                      |                | 確定             |                |
|                                                                                                    | Log comig                |                                    |                                    |                      |                |                |                |
|                                                                                                    | Default Scher            | na: OpcUa                          | DB                                 | Lo                   | og Policy: [   | Data Update    | ~              |
|                                                                                                    | Default Table            | Historic                           | al                                 |                      |                |                |                |
|                                                                                                    | Init. Databa             | se                                 |                                    |                      |                | Test Conn      | ection         |
|                                                                                                    |                          |                                    |                                    | 確定                   |                | 取消             | 套用( <u>A</u> ) |

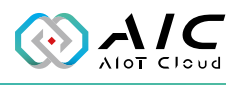

Step 4: Click "Apply" and restart the OpcUa server.

| OpcUa Server Utility: Enterprise Edition |                                                     |  |  |  |  |
|------------------------------------------|-----------------------------------------------------|--|--|--|--|
| Configure the                            | Database of OpcUa server.                           |  |  |  |  |
| Status Endpoints Use                     | rs Historical Alarm & Event PubSub Database License |  |  |  |  |
| Connection Settings                      |                                                     |  |  |  |  |
| Database:                                | MySQL 5.x $\vee$                                    |  |  |  |  |
| Hostname:                                | localhost Port: 3306                                |  |  |  |  |
| Username:                                | root                                                |  |  |  |  |
| Password:                                | •••••                                               |  |  |  |  |
| Confirm Password:                        | •••••                                               |  |  |  |  |
| Log Config                               |                                                     |  |  |  |  |
| Default Schema:                          | OpcUa_DB Log Policy: Data Update ~                  |  |  |  |  |
| Default Table:                           | Historical                                          |  |  |  |  |
| Init. Database                           | Test Connection                                     |  |  |  |  |
|                                          | 確定 取消 套用(A)                                         |  |  |  |  |

| Question |                                                                               | $\times$ |
|----------|-------------------------------------------------------------------------------|----------|
| ?        | All parameters have been applied.<br>Do you want to restart the OpcUa Server? |          |
|          | 是(Y) 否(N)                                                                     |          |

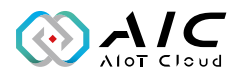

| C+~  | ~ E· | The | changed | information | aro | recorded | in  | tha t | tabla |
|------|------|-----|---------|-------------|-----|----------|-----|-------|-------|
| Step | 55.  | me  | changeu | information | are | recorded | 111 | uie i | aple. |

| 物件 🏬 hist      | orical @opcua_db (T | his 📰 powermete     | r @huayafactory   |                |           |                     |
|----------------|---------------------|---------------------|-------------------|----------------|-----------|---------------------|
| 🗟 開始交易 📄       | 文字 🔻 🍸 篩選 ↓         | 排序 🔣 匯入 民 🛛         | ■出                |                |           |                     |
| SerialNum 🔺 Se | erverTimestamp      | SourceTimestamp     | Nodeld            | NodeBrowseName | NodeValue | LogTimestamp        |
| 1 20           | 022-08-03 09:10:40  | 2022-08-03 09:10:40 | ns=2;s=Float_0001 | Float_0001     | 0         | 2022-08-03 09:10:46 |
| 2 20           | 022-08-03 09:10:40  | 2022-08-03 09:10:40 | ns=2;s=Float_0002 | Float_0002     | 0         | 2022-08-03 09:10:46 |
| 3 20           | 022-08-03 09:10:40  | 2022-08-03 09:10:40 | ns=2;s=Float_0003 | Float_0003     | 0         | 2022-08-03 09:10:46 |
| 4 20           | 022-08-03 09:10:40  | 2022-08-03 09:10:40 | ns=2;s=Float_0004 | Float_0004     | 0         | 2022-08-03 09:10:46 |
| 5 20           | 022-08-03 09:10:40  | 2022-08-03 09:10:40 | ns=2;s=Float_0005 | Float_0005     | 0         | 2022-08-03 09:10:46 |
| 6 20           | 022-08-03 09:10:40  | 2022-08-03 09:10:40 | ns=2;s=Float_0006 | Float_0006     | 0         | 2022-08-03 09:10:46 |
| 7 20           | 022-08-03 09:10:40  | 2022-08-03 09:10:40 | ns=2;s=Float_0007 | Float_0007     | 0         | 2022-08-03 09:10:46 |
| 8 20           | 022-08-03 09:10:40  | 2022-08-03 09:10:40 | ns=2;s=Float_0008 | Float_0008     | 0         | 2022-08-03 09:10:46 |
| 9 20           | 022-08-03 09:10:40  | 2022-08-03 09:10:40 | ns=2;s=Float_0009 | Float_0009     | 0         | 2022-08-03 09:10:46 |
| 10 20          | 022-08-03 09:10:40  | 2022-08-03 09:10:40 | ns=2;s=Float_0010 | Float_0010     | 0         | 2022-08-03 09:10:46 |
| 11 20          | 022-08-03 09:10:40  | 2022-08-03 09:10:40 | ns=2;s=Float_0011 | Float_0011     | 0         | 2022-08-03 09:10:46 |
| 12 20          | 022-08-03 09:10:40  | 2022-08-03 09:10:40 | ns=2;s=Float_0012 | Float_0012     | 0         | 2022-08-03 09:10:46 |
| 13 20          | 022-08-03 09:10:40  | 2022-08-03 09:10:40 | ns=2;s=Float_0013 | Float_0013     | 0         | 2022-08-03 09:10:46 |
| 14 20          | 022-08-03 09:10:40  | 2022-08-03 09:10:40 | ns=2;s=Float_0014 | Float_0014     | 0         | 2022-08-03 09:10:46 |
| 15 20          | 022-08-03 09:10:40  | 2022-08-03 09:10:40 | ns=2;s=Float_0015 | Float_0015     | 0         | 2022-08-03 09:10:46 |
| 16 20          | 022-08-03 09:10:40  | 2022-08-03 09:10:40 | ns=2;s=Float_0016 | Float_0016     | 0         | 2022-08-03 09:10:46 |
| 17 20          | 022-08-03 09:10:40  | 2022-08-03 09:10:40 | ns=2;s=Float_0017 | Float_0017     | 0         | 2022-08-03 09:10:46 |
| 18 20          | 022-08-03 09:10:40  | 2022-08-03 09:10:40 | ns=2;s=Float_0018 | Float_0018     | 0         | 2022-08-03 09:10:46 |
| 19 20          | 022-08-03 09:10:40  | 2022-08-03 09:10:40 | ns=2;s=Float_0019 | Float_0019     | 0         | 2022-08-03 09:10:46 |
| 20 20          | 022-08-03 09:10:40  | 2022-08-03 09:10:40 | ns=2;s=Float_0020 | Float_0020     | 0         | 2022-08-03 09:10:46 |
| 21 20          | 022-08-03 09:10:40  | 2022-08-03 09:10:40 | ns=2;s=Float_0021 | Float_0021     | 0         | 2022-08-03 09:10:46 |
| 22 20          | 022-08-03 09:10:40  | 2022-08-03 09:10:40 | ns=2;s=Float_0022 | Float_0022     | 0         | 2022-08-03 09:10:46 |
| 23 20          | 022-08-03 09:10:40  | 2022-08-03 09:10:40 | ns=2;s=Float_0023 | Float_0023     | 0         | 2022-08-03 09:10:46 |
| 24 20          | 022-08-03 09:10:40  | 2022-08-03 09:10:40 | ns=2;s=Float_0024 | Float_0024     | 0         | 2022-08-03 09:10:46 |
| 25 20          | 022-08-03 09:10:40  | 2022-08-03 09:10:40 | ns=2;s=Float_0025 | Float_0025     | 0         | 2022-08-03 09:10:46 |
| 26 20          | 022-08-03 09:10:40  | 2022-08-03 09:10:40 | ns=2;s=Float_0026 | Float_0026     | 0         | 2022-08-03 09:10:46 |
| 27 20          | 022-08-03 09:10:40  | 2022-08-03 09:10:40 | ns=2;s=Float_0027 | Float_0027     | 0         | 2022-08-03 09:10:46 |
| 28 20          | 022-08-03 09:10:40  | 2022-08-03 09:10:40 | ns=2;s=Float_0028 | Float_0028     | 0         | 2022-08-03 09:10:46 |
| 29 20          | 022-08-03 09:10:40  | 2022-08-03 09:10:40 | ns=2;s=Float_0029 | Float_0029     | 0         | 2022-08-03 09:10:46 |
| 30 20          | 022-08-03 09:10:40  | 2022-08-03 09:10:40 | ns=2;s=Float_0030 | Float_0030     | 0         | 2022-08-03 09:10:46 |
| 31 20          | 022-08-03 09:10:40  | 2022-08-03 09:10:40 | ns=2;s=Float_0031 | Float_0031     | 0         | 2022-08-03 09:10:46 |
| 32 20          | 022-08-03 09:10:40  | 2022-08-03 09:10:40 | ns=2;s=Float_0032 | Float_0032     | 0         | 2022-08-03 09:10:46 |
| 33 20          | 022-08-03 09:10:40  | 2022-08-03 09:10:40 | ns=2;s=Float_0033 | Float_0033     | 0         | 2022-08-03 09:10:46 |
| 34 20          | 022-08-03 09:10:40  | 2022-08-03 09:10:40 | ns=2;s=Float_0034 | Float_0034     | 0         | 2022-08-03 09:10:46 |
| 35 20          | 022-08-03 09:10:40  | 2022-08-03 09:10:40 | ns=2;s=Float_0035 | Float_0035     | 0         | 2022-08-03 09:10:46 |
| 36 20          | 022-08-03 09:10:40  | 2022-08-03 09:10:40 | ns=2;s=Float_0036 | Float_0036     | 0         | 2022-08-03 09:10:46 |
| 37 20          | 022-08-03 09:10:40  | 2022-08-03 09:10:40 | ns=2;s=Float_0037 | Float_0037     | 0         | 2022-08-03 09:10:46 |
| 20 20          | 022 00 02 00-10-40  | 2022 00 02 00-10-40 | nc=2:c=Eleat 0020 | Float 0029     | 0         | 2022 09 02 00 10 46 |

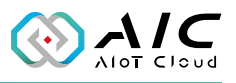

| SerialNum 🔺 | ServerTimestamp     | SourceTimestamp     | Nodeld            | NodeBrowseName | NodeValue   | LogTimestamp        |
|-------------|---------------------|---------------------|-------------------|----------------|-------------|---------------------|
| 3945        | 2022-08-03 09:49:13 | 2022-08-03 09:49:13 | ns=2:s=Float 0461 | Float 0461     | 4.61e+07    | 2022-08-03 09:49:19 |
| 3946        | 2022-08-03 09:49:13 | 2022-08-03 09:49:13 | ns=2:s=Float 0462 | Float 0462     | 4.62e+07    | 2022-08-03 09:49:19 |
| 3947        | 2022-08-03 09:49:13 | 2022-08-03 09:49:13 | ns=2:s=Float 0463 | Float 0463     | 4.63e+07    | 2022-08-03 09:49:19 |
| 3948        | 2022-08-03 09:49:13 | 2022-08-03 09:49:13 | ns=2:s=Float 0464 | Float 0464     | 4.64e+07    | 2022-08-03 09:49:19 |
| 3949        | 2022-08-03 09:49:13 | 2022-08-03 09:49:13 | ns=2:s=Float 0465 | Float 0465     | 4.65e+07    | 2022-08-03 09:49:19 |
| 3950        | 2022-08-03 09:49:13 | 2022-08-03 09:49:13 | ns=2:s=Float 0466 | Float 0466     | 4.66e+07    | 2022-08-03 09:49:19 |
| 3951        | 2022-08-03 09:49:13 | 2022-08-03 09:49:13 | ns=2;s=Float 0467 | Float 0467     | 4.67e+07    | 2022-08-03 09:49:19 |
| 3952        | 2022-08-03 09:49:13 | 2022-08-03 09:49:13 | ns=2;s=Float 0468 | Float 0468     | 4.68e+07    | 2022-08-03 09:49:19 |
| 3953        | 2022-08-03 09:49:13 | 2022-08-03 09:49:13 | ns=2;s=Float_0469 | Float_0469     | 4.69e+07    | 2022-08-03 09:49:19 |
| 3954        | 2022-08-03 09:49:13 | 2022-08-03 09:49:13 | ns=2;s=Float_0470 | Float_0470     | 4.7e+07     | 2022-08-03 09:49:19 |
| 3955        | 2022-08-03 09:49:13 | 2022-08-03 09:49:13 | ns=2;s=Float_0471 | Float_0471     | 4.71e+07    | 2022-08-03 09:49:19 |
| 3956        | 2022-08-03 09:49:13 | 2022-08-03 09:49:13 | ns=2;s=Float_0472 | Float_0472     | 4.72e+07    | 2022-08-03 09:49:19 |
| 3957        | 2022-08-03 09:49:13 | 2022-08-03 09:49:13 | ns=2;s=Float_0473 | Float_0473     | 4.73e+07    | 2022-08-03 09:49:19 |
| 3958        | 2022-08-03 09:49:13 | 2022-08-03 09:49:13 | ns=2;s=Float_0474 | Float_0474     | 4.74e+07    | 2022-08-03 09:49:19 |
| 3959        | 2022-08-03 09:49:13 | 2022-08-03 09:49:13 | ns=2;s=Float_0475 | Float_0475     | 4.75e+07    | 2022-08-03 09:49:19 |
| 3960        | 2022-08-03 09:49:13 | 2022-08-03 09:49:13 | ns=2;s=Float_0476 | Float_0476     | 4.76e+07    | 2022-08-03 09:49:19 |
| 3961        | 2022-08-03 09:49:13 | 2022-08-03 09:49:13 | ns=2;s=Float_0477 | Float_0477     | 4.77e+07    | 2022-08-03 09:49:19 |
| 3962        | 2022-08-03 09:49:13 | 2022-08-03 09:49:13 | ns=2;s=Float_0478 | Float_0478     | 4.78e+07    | 2022-08-03 09:49:19 |
| 3963        | 2022-08-03 09:49:13 | 2022-08-03 09:49:13 | ns=2;s=Float_0479 | Float_0479     | 4.79e+07    | 2022-08-03 09:49:19 |
| 3964        | 2022-08-03 09:49:13 | 2022-08-03 09:49:13 | ns=2;s=Float_0480 | Float_0480     | 4.8e+07     | 2022-08-03 09:49:19 |
| 3965        | 2022-08-03 09:49:13 | 2022-08-03 09:49:13 | ns=2;s=Float_0481 | Float_0481     | 4.81e+07    | 2022-08-03 09:49:19 |
| 3966        | 2022-08-03 09:49:13 | 2022-08-03 09:49:13 | ns=2;s=Float_0482 | Float_0482     | 4.82e+07    | 2022-08-03 09:49:19 |
| 3967        | 2022-08-03 09:49:13 | 2022-08-03 09:49:13 | ns=2;s=Float_0483 | Float_0483     | 4.83e+07    | 2022-08-03 09:49:19 |
| 3968        | 2022-08-03 09:49:13 | 2022-08-03 09:49:13 | ns=2;s=Float_0484 | Float_0484     | 4.84e+07    | 2022-08-03 09:49:19 |
| 3969        | 2022-08-03 09:49:13 | 2022-08-03 09:49:13 | ns=2;s=Float_0485 | Float_0485     | 4.85e+07    | 2022-08-03 09:49:19 |
| 3970        | 2022-08-03 09:49:13 | 2022-08-03 09:49:13 | ns=2;s=Float_0486 | Float_0486     | 4.86e+07    | 2022-08-03 09:49:19 |
| 3971        | 2022-08-03 09:49:13 | 2022-08-03 09:49:13 | ns=2;s=Float_0487 | Float_0487     | 4.87e+07    | 2022-08-03 09:49:19 |
| 3972        | 2022-08-03 09:49:13 | 2022-08-03 09:49:13 | ns=2;s=Float_0488 | Float_0488     | 4.88e+07    | 2022-08-03 09:49:19 |
| 3973        | 2022-08-03 09:49:13 | 2022-08-03 09:49:13 | ns=2;s=Float_0489 | Float_0489     | 4.89e+07    | 2022-08-03 09:49:19 |
| 3974        | 2022-08-03 09:49:13 | 2022-08-03 09:49:13 | ns=2;s=Float_0490 | Float_0490     | 4.9e+07     | 2022-08-03 09:49:19 |
| 3975        | 2022-08-03 09:49:13 | 2022-08-03 09:49:13 | ns=2;s=Float_0491 | Float_0491     | 4.91e+07    | 2022-08-03 09:49:19 |
| 3976        | 2022-08-03 09:49:13 | 2022-08-03 09:49:13 | ns=2;s=Float_0492 | Float_0492     | 4.92e+07    | 2022-08-03 09:49:19 |
| 3977        | 2022-08-03 09:49:13 | 2022-08-03 09:49:13 | ns=2;s=Float_0493 | Float_0493     | 4.93e+07    | 2022-08-03 09:49:19 |
| 3978        | 2022-08-03 09:49:13 | 2022-08-03 09:49:13 | ns=2;s=Float_0494 | Float_0494     | 4.94e+07    | 2022-08-03 09:49:19 |
| 3979        | 2022-08-03 09:49:13 | 2022-08-03 09:49:13 | ns=2;s=Float_0495 | Float_0495     | 4.95e+07    | 2022-08-03 09:49:19 |
| 3980        | 2022-08-03 09:49:13 | 2022-08-03 09:49:13 | ns=2;s=Float_0496 | Float_0496     | 4.96e+07    | 2022-08-03 09:49:19 |
| 3981        | 2022-08-03 09:49:13 | 2022-08-03 09:49:13 | ns=2;s=Float_0497 | Float_0497     | 4.97e+07    | 2022-08-03 09:49:19 |
| 3982        | 2022-08-03 09:49:13 | 2022-08-03 09:49:13 | ns=2;s=Float_0498 | Float_0498     | 4.98e+07    | 2022-08-03 09:49:19 |
| 3983        | 2022-08-03 09:49:13 | 2022-08-03 09:49:13 | ns=2;s=Float_0499 | Float_0499     | 4.99e+07    | 2022-08-03 09:49:19 |
| 3984        | 2022-08-03 09:49:13 | 2022-08-03 09:49:13 | ns=2;s=Float_0500 | Float_0500     | 5e+07       | 2022-08-03 09:49:19 |
| 3985        | 2022-08-03 10:00:22 | 2022-08-03 10:00:22 | ns=2;s=Float_0500 | Float_0500     | 4.13174e+06 | 2022-08-03 10:00:29 |
| 3986        | 2022-08-03 10:03:35 | 2022-08-03 10:03:35 | ns=2;s=Float_0500 | Float_0500     | 1.23457e+08 | 2022-08-03 10:03:40 |

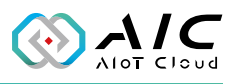

Example 2: Set up an Azure SQL Database.

Step 1: Create a Resource Group.

| Basics Tags Review + create                                                                                                    |                                             |  |  |  |
|----------------------------------------------------------------------------------------------------|---------------------------------------------|--|--|--|
| <b>Resource group</b> - A container that holds related resources for an Azure solution. The resource group can include all the resources for the solution, or only those resources that you want to manage as a group. You decide how you want to allocate resources to resource groups based on what makes the most sense for your organization. Learn more |                                             |  |  |  |
| Project details                                                                                                    |                                             |  |  |  |
| Subscription * (i)                                                                                                    | BusinessShowFunctionforNexaiot $\checkmark$ |  |  |  |
| Resource group * ①                                                                                                    | RG_for_AzureSQL                             |  |  |  |
| <b>D</b>                                                                                                    |                                             |  |  |  |
| Resource details                                                                                                    |                                             |  |  |  |
| Region * 🕕                                                                                                    | (Asia Pacific) Southeast Asia 🗸 🗸           |  |  |  |
|                                                                                                    |                                             |  |  |  |

Step 2: Press "Create resources"

| RG_for_AzureSQL         | ጰ★…                                                                                 |                                                   |                   |                      | × |
|-------------------------|-------------------------------------------------------------------------------------|---------------------------------------------------|-------------------|----------------------|---|
|                         | 🕂 Create 🍈 Manage view 🗸 📋 Delete resource group 💍 Refresh 🞍 Expr                   | ort to CSV $~~~~~~~~~~~~~~~~~~~~~~~~~~~~~~~~~~~~$ |                   | Open in mobile       |   |
| (i) Overview            | Essentials                                                                          |                                                   |                   |                      |   |
| Activity log            | Subscription (move) : ForAlanTseng                                                  |                                                   |                   |                      |   |
| Access control (IAM)    | Subscription ID : 8f318105-65a4-4e3e-84d1-6c1a1c1c3244                              | Location : Southeast Asia                         |                   |                      |   |
| 🧳 Tags                  | Tags (edit) : <u>Click here to add tags</u>                                         |                                                   |                   |                      |   |
| 🙏 Resource visualizer   |                                                                                     |                                                   |                   |                      |   |
| 🗲 Events                | Resources Recommendations                                                           |                                                   |                   |                      |   |
| Settings                | Filter for any field Type equals all $	imes$ Location equals all $	imes$ $^+\gamma$ | Add filter                                        |                   |                      |   |
| Deployments             | Showing 0 to 0 of 0 records. Show hidden types ①                                    |                                                   | No grouping V     | <b>Ξ</b> ≡ List view |   |
| Security                |                                                                                     | Tune 🔿 I                                          |                   |                      |   |
| Policies                |                                                                                     | туре тф.                                          | Location + $\psi$ |                      |   |
| Properties              |                                                                                     |                                                   |                   |                      |   |
| 🔒 Locks                 |                                                                                     |                                                   |                   |                      |   |
| Cost Management         |                                                                                     |                                                   |                   |                      |   |
| Scost analysis          |                                                                                     |                                                   |                   |                      |   |
| Cost alerts (preview)   |                                                                                     |                                                   |                   |                      |   |
| 🚯 Budgets               | 1                                                                                   | No resources match your filters                   |                   |                      |   |
| Advisor recommendations |                                                                                     | Try changing or clearing your filters.            |                   |                      |   |
| Monitoring              |                                                                                     | Create resources Clear filters                    |                   |                      |   |
| Insights (preview)      |                                                                                     | Create                                            |                   |                      |   |
| Alerts                  |                                                                                     |                                                   |                   |                      |   |
| M Metrics               |                                                                                     |                                                   |                   |                      |   |

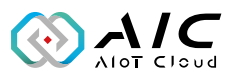

Step 3: Select "Azure SQL"

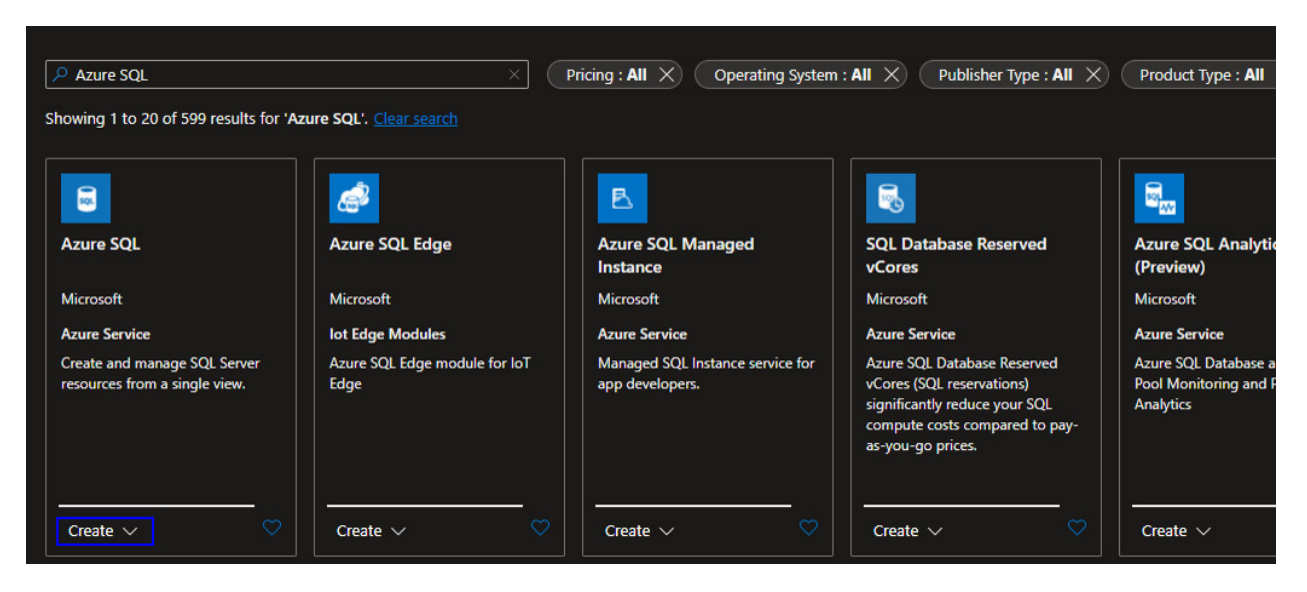

Step 4: Create a Single database.

| Home > | Resource groups > RG_for_AzureSQL > Marketplace >                                                                                            |
|--------|----------------------------------------------------------------------------------------------------|
| Selec  | t SQL deployment option                                                                                                    |
| 🔊 Feed | iback                                                                                                    |
| How o  | lo you plan to use the service?                                                                                                    |
| SQL    | SQL databases Best for modern cloud applications. Hyperscale and serverdess options are available                                            |
|        | Resource type                                                                                                    |
|        | Single database V                                                                                                    |
|        | Create Hide details                                                                                                    |
|        |                                                                                                    |
| SQL    | Single database                                                                                                    |
|        | Single databases are a great fit for modern, cloud-<br>born applications that need a fully managed<br>database with predictable performance. |
|        | Featured capabilities:                                                                                                    |
|        | 🥑 Hyperscale storage (up to 100TB)                                                                                                    |
|        | Serverless compute                                                                                                    |
|        | C Easy management                                                                                                    |
|        |                                                                                                    |
|        |                                                                                                    |

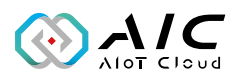

Step 5: Create a server if there is no one.

| Home > Resource groups > RG_for_Azu                                    | ureSQL > Marketplace > Select SQL deployment option >                            |  |
|------------------------------------------------------------------------|----------------------------------------------------------------------------------|--|
| Create SQL Database                                                    |                                                                                  |  |
| 1 Did you know that new users in Azure<br>account? <u>Learn more</u> ≥ | e can create a free Azure SQL Database and use it for 12 months using Azure free |  |
| Project details                                                        |                                                                                  |  |
| Select the subscription to manage deploye manage all your resources.   | ed resources and costs. Use resource groups like folders to organize and         |  |
| Subscription * ()                                                      |                                                                                  |  |
| Resource group * ()                                                    | RG_for_AzureSQL ~<br>Create new                                                  |  |
| Database details                                                       |                                                                                  |  |
| Enter required settings for this database, ir resources                | ncluding picking a logical server and configuring the compute and storage        |  |
| Database name *                                                        | Enter database name                                                              |  |
| Server * 🕡                                                             | Select a server  Create new                                                      |  |
| Want to use SQL elastic pool? ()                                       | Ves 💿 No                                                                         |  |

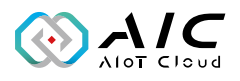

Step 6: Define the server name, user name (admin login), and password.

| Create SQL Database S                                                                                                    | erver                                                                                                    |
|----------------------------------------------------------------------------------------------------|----------------------------------------------------------------------------------------------------|
| Server details                                                                                                    |                                                                                                    |
| Enter required settings for this server, inclue subscription and resource group as your da                                                                 | ding providing a name and location. This server will be created in the same tabase.                                                                                                    |
| Server name *                                                                                                    | opcua-db-server2 🗸                                                                                                    |
|                                                                                                    | .database.windows.net                                                                                                    |
| Location *                                                                                                    | (Asia Pacific) Southeast Asia 🗸 🗸                                                                                                    |
| Authentication<br>Select your preferred authentication metho<br>access your server with SQL authentication,<br>user, group, or application as Azure AD adm | ds for accessing this server. Create a server admin login and password to<br>select only Azure AD authentication <u>Learn more</u> 앱 using an existing Azure AD<br>nin <u>Learn more</u> 앱 , or select both SQL and Azure AD authentication. |
| Authentication method                                                                                                    | Use SQL authentication                                                                                                    |
|                                                                                                    | Use only Azure Active Directory (Azure AD) authentication                                                                                                    |
|                                                                                                    | Use both SQL and Azure AD authentication                                                                                                    |
| Server admin login *                                                                                                    | opcua_admin 🗸                                                                                                    |
| Password *                                                                                                    |                                                                                                    |
| Confirm password *                                                                                                    | V                                                                                                    |

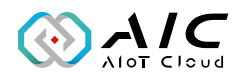

Step 7: Choose "Public endpoint" in the Networking tab. Then "Review + create" to create this database.

| Basics                                | Networking                                                 | Security                                          | Additional settings                                                                | Tags                                     | Review + create                                                                                      |
|---------------------------------------|------------------------------------------------------------|---------------------------------------------------|------------------------------------------------------------------------------------|------------------------------------------|----------------------------------------------------------------------------------------------------|
| Configure<br>server 'op               | e network access a<br>ocua-db-server2' a                   | and connectivi<br>and all databa                  | ity for your server. The o<br>ses it manages. Learn m                              | onfigurati<br>ore ⊡                      | ion selected below will apply to the selected                                                        |
| Network                               | connectivity                                               |                                                   |                                                                                    |                                          |                                                                                                    |
| Choose a creates w                    | n option for confi<br>ith defaults and y                   | iguring conne<br>ou can config                    | ctivity to your server via<br>ure connection method                                | public en<br>after serv                  | dpoint or private endpoint. Choosing no access<br>er creation. Learn more 더                          |
| Connectiv                             | vity method * 🕕                                            |                                                   | No access                                                                          |                                          |                                                                                                    |
|                                       |                                                            |                                                   | Public endpoint                                                                    |                                          |                                                                                                    |
|                                       |                                                            |                                                   | O Private endpoin                                                                  | t                                        |                                                                                                    |
|                                       |                                                            |                                                   |                                                                                    |                                          |                                                                                                    |
| Firewall                              | rules                                                      |                                                   |                                                                                    |                                          |                                                                                                    |
| Setting 'A<br>the Azure<br>Setting 'A | llow Azure servic<br>boundary, that n<br>dd current client | es and resourd<br>nay or may no<br>IP address' to | ces to access this server<br>It be part of your subscr<br>Yes will add an entry fo | to Yes all<br>iption. Lea<br>r your clie | ows communications from all resources inside<br>arn more 데<br>ent IP address to the server firewall. |
| Allow Azu<br>access thi               | ure services and re<br>is server *                         | esources to                                       | No Yes                                                                             |                                          |                                                                                                    |
| Add curre                             | ent client IP addre                                        | 255 *                                             | No Yes                                                                             |                                          |                                                                                                    |
| Connecti                              | ion policy                                                 |                                                   |                                                                                    |                                          |                                                                                                    |
| Configure                             | e how clients com                                          | municate with                                     | n your SQL database ser                                                            | ver. Learn                               | more 🗗                                                                                               |
| Connectio                             | on policy 🕕                                                |                                                   | Default - Uses F<br>of Azure and Pr                                                | ledirect po<br>oxy for all               | olicy for all client connections originating inside<br>client connections originating outside Azure  |
|                                       |                                                            |                                                   | Proxy - All conn                                                                   | ections ar                               | re proxied via the Azure SQL Database gateways                                                       |
|                                       |                                                            |                                                   | <ul> <li>Redirect - Client</li> <li>database</li> </ul>                            | ts establis                              | h connections directly to the node hosting the                                                       |

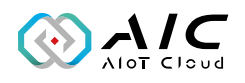

Step 8: Check the database in your resource group and click it

| Home > Resource groups >                            |                      |                                                                                  |                                                                      |                                             |
|-----------------------------------------------------|----------------------|----------------------------------------------------------------------------------|----------------------------------------------------------------------|---------------------------------------------|
| Resource groups «<br>NEXCOM International Co., Ltd. | RG_for_AzureSQL      |                                                                                  |                                                                      |                                             |
| 🕂 Create l Manage view 🗸 …                          | Search (Ctrl+/) «    | + Create 🛞 Manage view 🗸 📋 Delete resource group 🖒 Refresh 🞍 Export to CSV 😤 Ope | en query $\mid \ \oslash$ Assign tags $ ightarrow$ Move $ ightarrow$ | 🗊 Delete 🛓 Export template 🔋 Open in mobile |
| Filter for any field                                | ( ) Overview         |                                                                                  |                                                                      |                                             |
| Name 1                                              |                      | Subscription (move) : ForAlanTseng                                               |                                                                      |                                             |
| NetworkWatcherRG                                    | Access control (IAM) | Subscription ID : 8/318105-65a4-4e3e-84d1-6c1a1c1c3244                           | Location : Southeast Asia                                            |                                             |
| NetworkWatcherRG **                                 | 🔷 Tags               | Tags (edit) : Click here to add tags                                             |                                                                      |                                             |
|                                                     | Resource visualizer  | Resources Recommendations                                                        |                                                                      |                                             |
| NEXALOT_VM_For_IAT2000                              | 🗲 Events             |                                                                                  |                                                                      |                                             |
| RG_for_AzureSQL                                     | Settings             | Filter for any field                                                             |                                                                      |                                             |
| RoviiProject                                        | Deployments          | Showing 1 to 2 of 2 records.                                                     |                                                                      | No grouping ✓ == List view ✓                |
|                                                     | Security             | □ Name ↑                                                                         | Type ↑↓                                                              | Location ↑↓                                 |
|                                                     | Policies             |                                                                                  | SOI contar                                                           | Southoast Aria                              |
|                                                     | Properties           |                                                                                  |                                                                      | Contract Asia                               |
|                                                     | 🔒 Locks              | Cpcua_be (opcua-dp-server2/opcua_be)                                             | SQL database                                                         | Southeast Asia                              |
|                                                     | Cost Management      |                                                                                  |                                                                      |                                             |

Step 9: Set the firewall

| Home > Resource groups > RG_for_Azu | reSQL >             |                       |                                    |             |                |              |
|-------------------------------------|---------------------|-----------------------|------------------------------------|-------------|----------------|--------------|
| SQL database                        | lb-server2/O        | pcUa_DB)              | \$? \$ ···                         |             |                |              |
| ✓ Search (Ctrl+/) «                 | 🗋 Copy 🍤 Resto      | ore 🕇 Export          | Set server firewall                | 📋 Delete    | 🤌 Connect with | ∼ 🖗 Feedback |
| Overview                            | 👔 This database wa  | is just created. Do y | you need any help <u>getting s</u> | started?    |                |              |
| Activity log                        | ∧ Essentials        |                       |                                    |             |                |              |
| 🧳 Tags                              |                     | a) + PC for Amer      |                                    |             |                |              |
| Diagnose and solve problems         | Status              | : Ready               | <u>SQL</u>                         |             |                |              |
| Getting started                     | Location            | : Southeast As        | ia                                 |             |                |              |
| 🚨 Query editor (preview)            | Subscription (move) | : ForAlanTseng        |                                    |             |                |              |
| Power Platform                      | Subscription ID     | : 8f318105-65         | a4-4e3e-84d1-6c1a1c1c3             | 3244        |                |              |
| Power Bl                            | Tags (edit)         | : Click here to       | add tags                           |             |                |              |
| Power Apps                          |                     | Shc                   | w data for last: 1ho               | ur 24 hours | 7 days         |              |
| Power Automate                      | Compute utilizatio  | 'n                    |                                    |             |                |              |

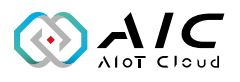

Step 10: Add a firewall rule, enter the IP of OpcUa server to allow it to connect to Azure SQL. Then press the "Save" button.

| Firewall rules                                                     |                                         |                              |
|--------------------------------------------------------------------|-----------------------------------------|------------------------------|
| Allow certain public internet IP addresses to access               | your resource. Learn more               |                              |
| <ul> <li>Add your client IPv4 address (60.251.33.86)</li> </ul>    | <ul> <li>Add a firewall rule</li> </ul> |                              |
| Rule name S                                                        | Add a firewall rule                     | enter the IP of OpcUa server |
| Exceptions                                                         | Rule name Allow_Client                  | Start IP End IP End IP       |
| Allow Azure services and resources to access                       |                                         | OK Cancel                    |
|                                                                    |                                         |                              |
| Firewall rules<br>Allow certain public internet IP addresses to ac | cess your resource. Learn m             | ore                          |
| + Add your client IPv4 address (60.251.33.8                        | 6) 🕂 Add a firewall rule                |                              |
| Rule name                                                          | Start IPv4 address                      | End IPv4 address             |
| Allow_Client                                                       | 898-998                                 | 2000 C                       |
| Exceptions                                                         | ess this server 0                       |                              |
| Save Discard                                                       |                                         |                              |

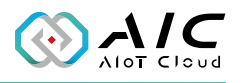

Step 11: Refer to "Connection strings", check the information and type them to Database configuration of OpcUa Server.

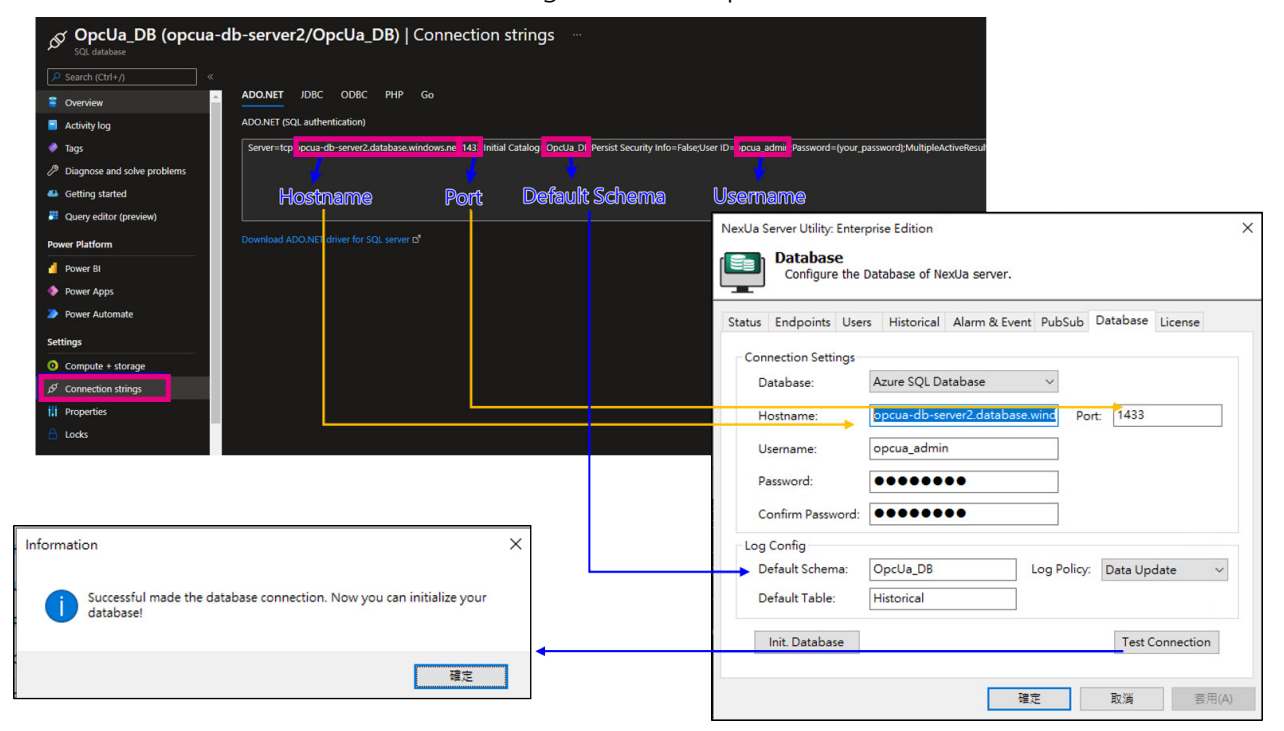

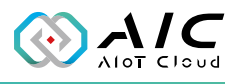

#### 2.8 License

The License page displays the **AIC OpcUa Server Version Information** and the **Product details**. Also, this page allows you to register the product key.

| tatus | Endpoints Users                                                                      | Historical                                    | Alarm &    | Event PubSub    | License     |  |
|-------|--------------------------------------------------------------------------------------|-----------------------------------------------|------------|-----------------|-------------|--|
| Оро   | Ua Server Version I                                                                  | nformation                                    |            |                 |             |  |
|       | Edition: Enterpr                                                                     | rise                                          | Email:     | @ne             | xcom.com.tw |  |
|       | Version: 0.95.2                                                                      | 281                                           | s/N:       | XXXX-XXX        | X-XXXXXXX   |  |
|       | Libraries:<br>Max Connections:<br>Max Nodes:<br>Max Historical:<br>Max. Event Nodes: | libxml2 2.9<br>1000<br>2000<br>20000<br>: 500 | 9.4, opens | sl-1.1.1j Embed | ded.        |  |
|       | Expiration:                                                                          | Unlimited.                                    |            |                 |             |  |

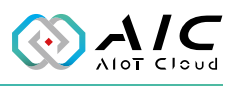

#### Please enter a valid license Email and SN

| Please input serial number:                 | ×                         |
|---------------------------------------------|---------------------------|
| Email:                                      |                           |
| OK                                          | Cancel                    |
|                                             |                           |
| Information                                 | ×                         |
| The Serial Number has been app application! | lied! Please restart this |
|                                             | ОК                        |

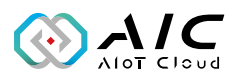

| Item | Name               | Description                                                                                                    |
|------|--------------------|----------------------------------------------------------------------------------------------------|
| 1    | License            | Click License and enter your software key in the respective fields. Click OK when done.                          |
| 2    | Release<br>License | Click it to release the license key on the current device, then you can use the license key in the other device. |

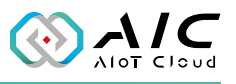

# 2.9 About

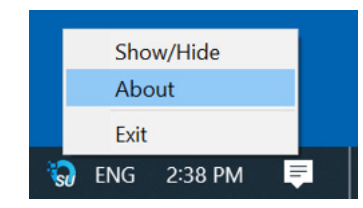

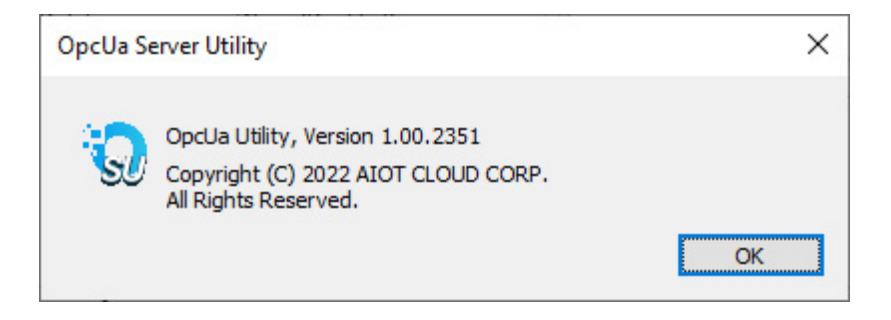

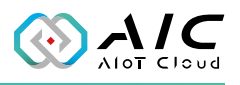

# CHAPTER 3: ADVANCED FUNCTIONS

## 3.1 Update the Server Certificate

The OpcUa Server Certificate Utility can help you to manage the OPC UA Server Certificate. You can create your own Server Certificate or load the default value. Also, you can select a new Server Certificate using this utility.

1. Click on the icon or **Server Certificate** to launch the Server Certificate.

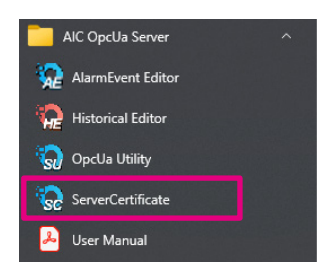

2. The GUI of Server Certificate will be displayed on the screen.

| Common Name:        | OpcUaServer@Nex-3468               |  |
|---------------------|------------------------------------|--|
| Organization:       | NEXCOM                             |  |
| Organization Unit:  | ОТ                                 |  |
| Locality:           | New Taipei City                    |  |
| State:              | Taiwan                             |  |
| Country:            | TW                                 |  |
|                     | (Two letter code e.g. DE, US, TW,) |  |
| Domain:             | Nex-3468                           |  |
| Note: Name of the O | PC UA server application.          |  |

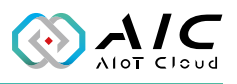

3. To load the default certificate, click on the bottom left corner as indicated below and then click Apply button.

| 😡 OpcUa Server Certifi  | cate Utility                                          | × |
|-------------------------|-------------------------------------------------------|---|
| Subject                 |                                                       |   |
| Common Name:            | OpcUaServer@DESKTOP-UH0ULBH                           |   |
| Organization:           | AIC                                                   |   |
| Organization Unit:      | ОТ                                                    |   |
| Locality:               | New Taipei City                                       |   |
| State:                  | Taiwan                                                |   |
| Country:                | TW                                                    |   |
| Domain:                 | (Two letter code e.g. DE, US, TW,)<br>DESKTOP-UHOULBH |   |
| ↓<br>Load as Default Pa | y Exit                                                |   |

4. To load a preferred certificate, click on the bottom right corner as indicated below and then click Apply button.

| Common Name:        | OpcUaServer@DESKTOP-UH0ULBH                                 |
|---------------------|-------------------------------------------------------------|
| Organization:       | AIC                                                         |
| Organization Unit:  | ОТ                                                          |
| Locality:           | New Taipei City                                             |
| State:              | Taiwan                                                      |
| Country:            | TW                                                          |
|                     | (Two letter code e.g. DE, US, TW,)                          |
| Country:<br>Domain: | TW<br>(Two letter code e.g. DE, US, TW,)<br>DESKTOP-UH0ULBH |

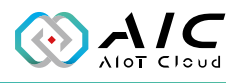

5. Make sure to restart the server once you have pressed the Apply button.

| 😸 OpcUa Server Certif           | icate Utility                                                | )                 |
|---------------------------------|--------------------------------------------------------------|-------------------|
| Subject                         |                                                              |                   |
| Common Name:                    | OpcUaServer@DESKTOP-UH0ULBH                                  |                   |
| Organization:                   | AIC                                                          |                   |
| Information                     |                                                              | ×                 |
| Success in<br>restart the       | :leaning up Server Certificate Files. Don'i<br>server again. | t forget to       |
| Success in restart the          | :leaning up Server Certificate Files. Don'i<br>server again. | t forget to<br>OK |
| <b>i</b> Success in restart the | cleaning up Server Certificate Files. Don't<br>server again. | t forget to<br>OK |
| i Success in restart the        | cleaning up Server Certificate Files. Don't<br>server again. | t forget to       |

#### AIOT CLOUD CORP.

13F., No.922, Zhongzheng Rd. Zhonghe Dist., New Taipei City 235015 Taiwan (R.O.C.) +886-2-8226-7786 www.aiotcloud.dev

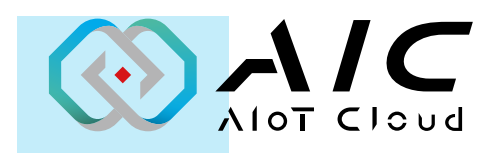

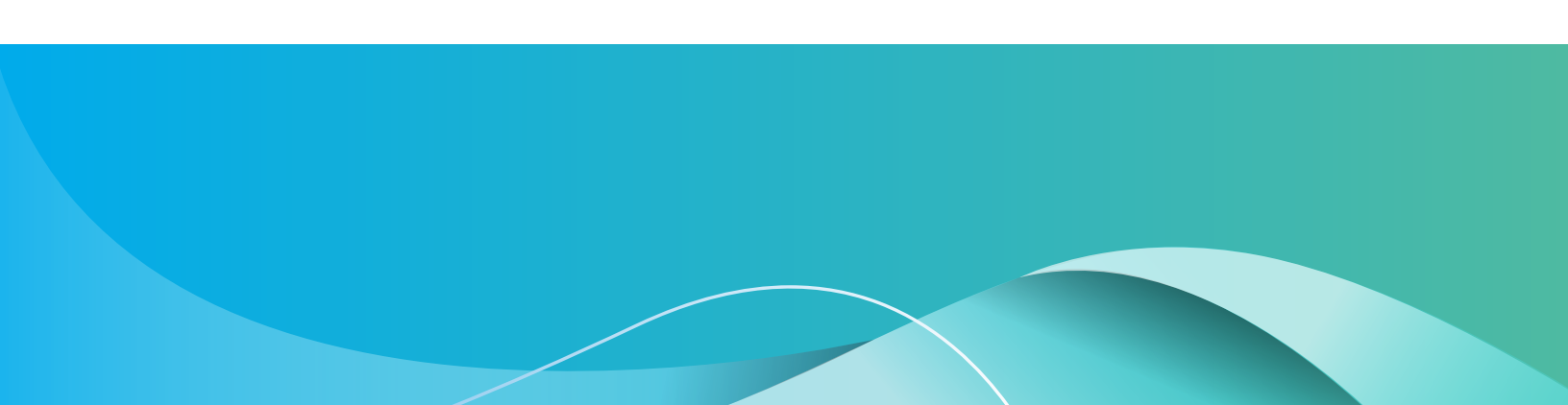